Manual Interfaz web de la familia HTI

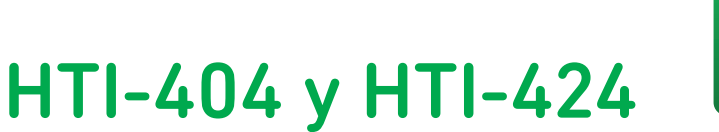

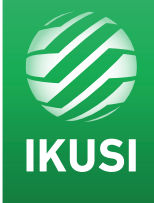

REF. 3864

REF. 3863

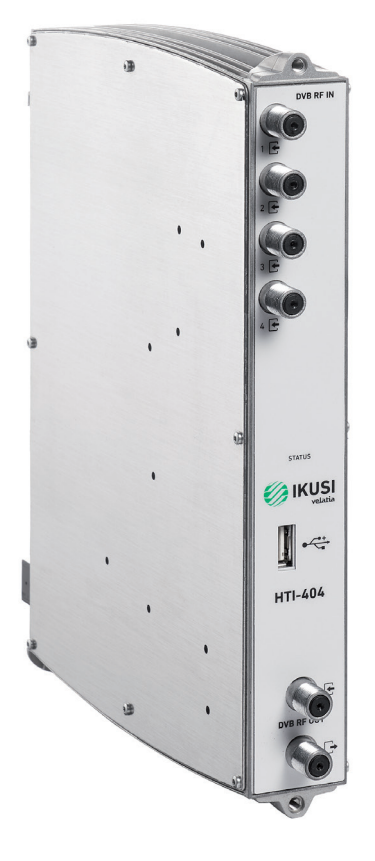

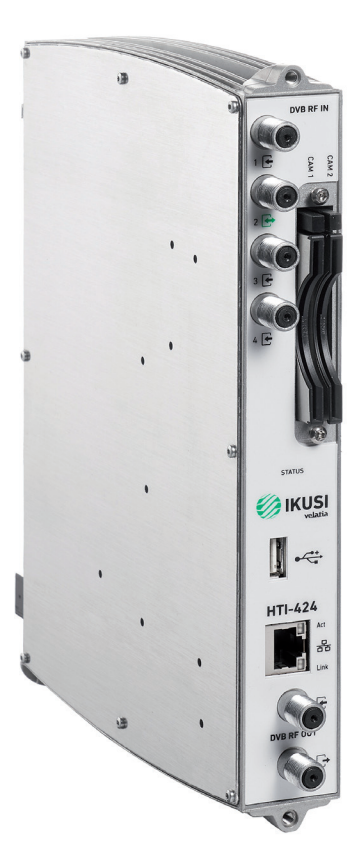

# Índice

| 1. INTRODUCCIÓN                                     | 4  |
|-----------------------------------------------------|----|
| 1.1 Instrucciones de seguridad                      | 4  |
| 1.2 Recomendaciones sobre el entorno de instalación | 5  |
| 1.3 Descripción de los módulos HTI                  | 5  |
| 2. CONEXIÓN DE LA CABECERA                          | 6  |
| 3. COMUNICACIÓN CON LA CABECERA                     | 6  |
| 4. INTERFAZ WEB                                     | 7  |
| 4.1 Cabecera                                        | 7  |
| 4.1.1 Vista global                                  | 8  |
| 4.1.1.1 Proceso de registro                         | 9  |
| 4.1.1.2 Reinicio y reset                            | 11 |
| 4.1.2 Parámetros generales                          | 11 |
| 4.1.2.1 ld. de instalación                          | 11 |
| 4.1.2.2 Contraseña                                  | 12 |
| 4.1.2.3 Acceso internet                             | 12 |
| 4.1.2.4 País                                        | 12 |
| 4.1.2.5 Backup de configuración                     | 13 |
| 4.1.3 Reporte de instalación                        | 13 |
| 4.2 Configuración de módulos                        | 15 |
| 4.2.1 Entradas                                      | 15 |
| 4.2.1.1 LNB                                         | 15 |
| 4.2.1.2 Multiswitch                                 | 16 |
| 4.2.1.3 Entradas RF                                 | 17 |
| 4.2.2 Salidas                                       | 19 |
| 4.2.2.1 Salidas RF                                  | 19 |
| 4.2.2.2 Config. Red DVB                             | 22 |
| 4.2.2.3 Salidas MPTS                                | 23 |
| 4.2.2.4 Config. Salida IP                           | 25 |
| 4.3 Configuración de servicios                      | 26 |
| 4.3.1 Configuración de servicios RF                 | 26 |
| 4.3.2 Configuración de servicios IP SPTS            | 34 |
| 4.3.3 Configuración de servicios IP MPTS            | 40 |
| 4.4 Asistente firmware                              | 50 |
| 4.5 Idiomas                                         | 51 |
| 4.6 Salir                                           | 51 |
| 5. RECICLAJE DEL EQUIPO                             | 52 |

# 1. INTRODUCCIÓN

Este documento explica cómo realizar la instalación de una cabecera basada en módulos HTI.

El documento describe cómo se configura la cabecera. Para ello, inicialmente se explica cómo se realiza el montaje físico. Tras ello, se explica cómo se conecta el pc del usuario a la cabecera a través de la aplicación IKUSI HEADEND DISCOVERY. Finalmente, se describen todas las opciones de menú de la interfaz web.

Para el uso e instalación adecuado de la estación de cabecera es requisito la lectura de los manuales de usuario y la información de detalle en los manuales de instalación de los módulos adjuntados en sus respectivos embalajes.

#### 1.1 Introducción de seguridad

Leer este manual de usuario completo y atentamente antes de conectar el equipo a una toma de corriente. Tener siempre a mano estas instrucciones durante la instalación.

Seguir todas las instrucciones y avisos de seguridad referentes a la manipulación del equipo.

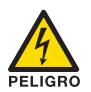

#### Peligro de muerte o lesiones

Este aviso de seguridad indica posible peligro para la vida y la salud de las personas. La no observación de estas indicaciones puede tener graves consecuencias para la salud e incluso provocar heridas mortales.

No instalar el equipo durante una tormenta eléctrica. Puede haber riesgo de descarga eléctrica a causa de un rayo.

No abrir el equipo. Existe riesgo de descarga eléctrica.

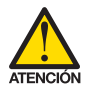

#### <u>Riesgo de daño en el equipo</u>

Este aviso de seguridad indica una posible situación peligrosa. La no observación de estas indicaciones puede provocar daños materiales en el equipo.

El equipo necesita estar ventilado adecuadamente. Instalar el equipo en un lugar sin polvo. No colocar el equipo en un sitio en el cual se tapen u obstruyan las ranuras de ventilación. Instalar el equipo en un lugar con una distancia mínima de 20 cm sin obstáculos alrededor.

No exponer el equipo a lluvia o humedad. Instalar el equipo en un lugar seco sin filtraciones y condensaciones de agua. En caso de que un líquido se filtre en el interior del equipo, desconectar inmediatamente la alimentación de la red alterna.

Mantener el equipo lejos de objetos inflamables, velas y todo aquello que pueda provocar un incendio.

Conectar el equipo a una toma del cable de red que sea fácilmente accesible. De esta forma, en caso de emergencia, el equipo puede ser desconectado rápidamente de la toma.

No exponer el equipo a fuentes de calor (sol, calefacción, etc.)

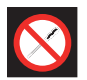

#### Prohibido manipular el interior del equipo

Este aviso es una prohibición de realizar una tarea que pueda afectar al funcionamiento del equipo o a su garantía.

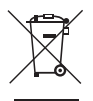

#### No desechar como residuo urbano

Este tipo de aviso indica que el equipo no debe eliminarse como residuo urbano no seleccionado.

NOTA: Este tipo de aviso es una nota con consejos de aplicación e informaciones útiles para el uso óptimo del equipo.

# 1.2 Recomendaciones sobre el entorno de instalación

- El equipo debe utilizarse únicamente en ambientes interiores.
- No enchufe el equipo en habitaciones húmedas.
- No haga funcionar el equipo inmediatamente después de desplazarlo de un lugar frío a un lugar con alta temperatura. Cuando se expone el equipo a un cambio brusco de temperatura, la humedad puede condensarse en las piezas internas fundamentales.
- El equipo debe tener suficiente ventilación y no debe estar cubierto.
- Proteja el equipo contra la luz directa del sol, el calor, los cambios bruscos de temperatura y la humedad.
- No coloque el dispositivo cerca de calentadores o de acondicionadores de aire.
- No deje que ningún líquido penetre en el equipo. Apague el equipo y desenchúfelo de la red eléctrica si entra algún líquido o sustancia extraña en el dispositivo.
- Si el equipo se recalienta demasiado o emite humo, apáguelo inmediatamente y desenchufe el cable de alimentación. Haga inspeccionar el dispositivo en un centro de asistencia técnica.
- En las siguientes condiciones puede aparecer una capa de humedad dentro del equipo que puede producir el mal funcionamiento del mismo:
  - □ si el equipo se traslada de un lugar frío a un lugar con elevada temperatura;
  - después de calentar una habitación fría;
  - 🗆 cuando el equipo se coloca en una habitación húmeda.
- El equipo no debe utilizarse en un entorno muy polvoriento o salino. Las partículas de polvo o sal y otros objetos extraños pueden dañar el equipo.
- No exponga el equipo a vibraciones extremas. Pueden dañarse los componentes internos.

## 1.3 Descripción de los módulos HTI

HTI-424

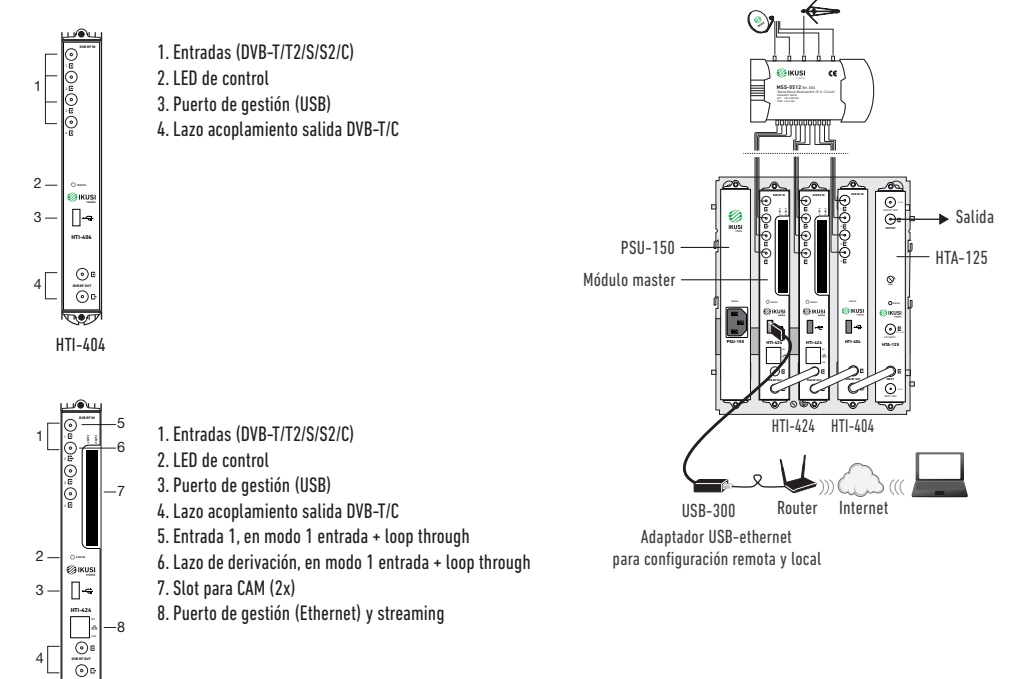

# 2. CONEXIÓN DE LA CABECERA

Las instrucciones para el correcto conexionado de la cabecera están descritas en detalle en el manual que se suministra con el módulo HTI. También puede descargar dicho manual desde nuestra página web www.ikusi.tv.

Resumidamente, los pasos a seguir son:

- Insertar los módulos HTI y la fuente de alimentación PSU-150 en la base BACK-500. Uno de los módulos HTI debe estar insertado en el slot 2 de la base (módulo master).
- Conectar los diferentes cables procedentes del multiswitch o de las antenas a las entradas de los módulos. En el caso del HTI-424, también puede hacerse la distribución de señal a partir de un único cable de antena utilizando el lazo de entrada.
- En el caso de una instalación RF, conectar los puentes coaxiales F entre las salidas de los equipos. En el caso de una instalación IPTV (solo HTI-424), llevar cada salida de streaming a un switch Gigabit Ethernet troncal con IGMP (snooping y querier)
- Conectar el pc al puerto USB del módulo master, situado en el slot 2 de la base, con un adaptador USB-ethernet.

NOTA: Se recomienda usar adaptadores USB-ethernet basados en los chipset AX88179 o AX88772.

# 3. COMUNICACIÓN DE LA CABECERA

La cabecera HTI se configura a través de una página web generada por la propia cabecera. Utilice la aplicación IKUSI HEADEND DISCOVERY para acceder a dicha página web sin necesidad de modificar manualmente la configuración de red de su pc. Puede descargarse la aplicación IKUSI HEADEND DISCOVERY de la página www.ikusi.tv.

NOTA: Debe usar la versión de IKUSI HEADEND DISCOVERY 1.8.5 o superior.

Abra la aplicación IKUSI HEADEND DISCOVERY (el protocolo IPV6 de la tarjeta de red se activará automáticamente solicitará permiso para hacerlo).

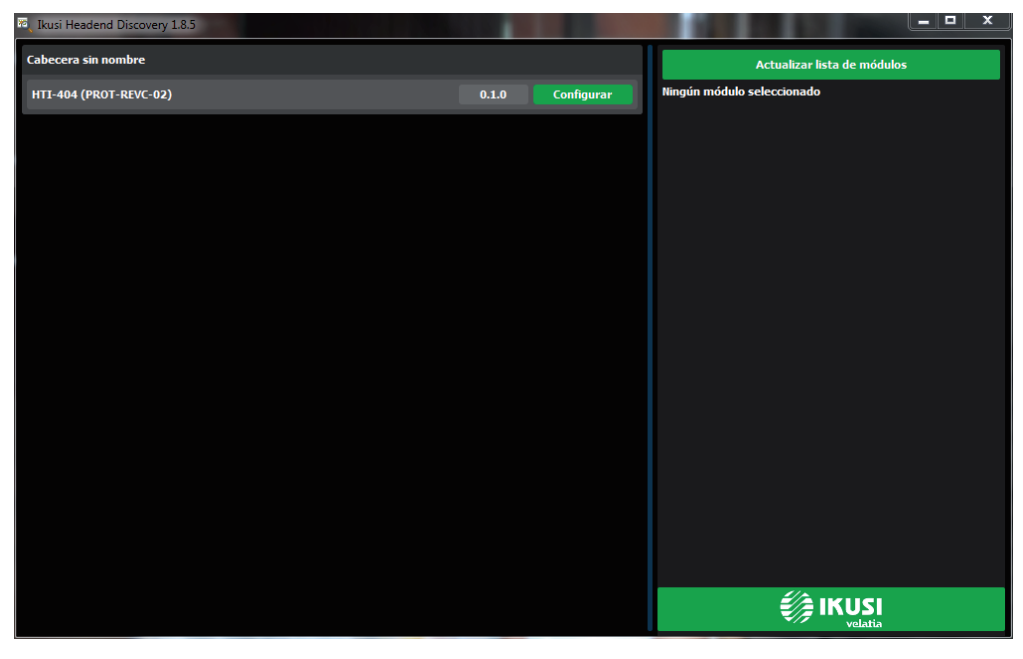

En la ventana aparecerá el nombre del módulo máster al que está conectado el PC. Pulse el botón <u>Configurar</u> y se abrirá automáticamente el navegador web del PC, mostrando la página de acceso de la cabecera.

NOTA: La interfaz web del HTI utiliza protocolo https. Es probable que su navegador no reconozca el certificado de seguridad generado por el HTI. Para continuar configurando el equipo sin problemas, añada la excepción de seguridad solicitada por su navegador de manera permanente.

NOTA: Se recomienda usar Mozilla Firefox o Google Chrome como navegador.

| KUSI watata | ۱۵                                                     | <b>mart</b> experience |
|-------------|--------------------------------------------------------|------------------------|
|             |                                                        | = # 1                  |
|             | Controlador de Cabecera HTI                            |                        |
|             | Class A<br>Usuario admin<br>Contrasella admin<br>Enver |                        |
|             | © 2017 KUSI - k Velatik company -                      |                        |

Por defecto, el idioma del intefaz web es el mismo del usado en el navegador del PC. Si desea cambiarlo elija en el icono 📮 🗱 🚺 la bandera correspondiente al idioma deseado.

Introduzca los datos de Usuario: Admin y Contraseña: admin. Pulse el botón <u>Enviar</u>. Se abrirá la pantalla principal de la interfaz de configuración, desde donde podrá configurar la cabecera, tal y como se describe en el siguiente apartado.

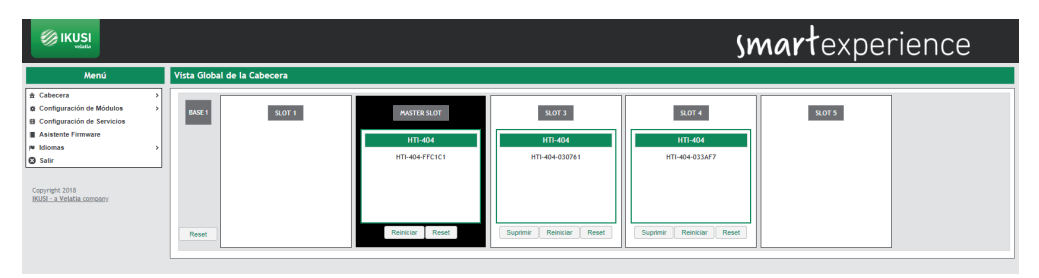

# 4. INTERFAZ WEB

La interfaz web del HTI permite configurar la cabecera, además de mostrar información de estado de los módulos. En los siguientes apartados se describe cada una de las opciones de menú disponibles.

# 4.1 Cabecera

El menú Cabecera, a través de una serie de submenús, permite mostrar la información de estado y configurar los parámetros globales.

# 4.1.1 Vista global

Es el menú que aparece por defecto al entrar en la cabecera. El usuario puede acceder a este menú en cualquier momento. Para ello, ir a Cabecera→Vista global. Se mostrará una pantalla como la siguiente:

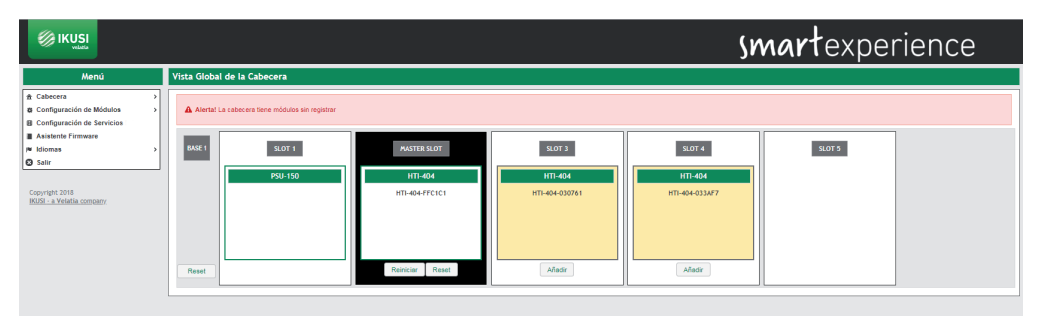

En esta pantalla se muestra de manera esquemática la cabecera en su conjunto. Se presenta la información esencial de cada módulo insertado en la base. El módulo maestro siempre se corresponde con el módulo insertado en el slot 2, y aparece en blanco sobre fondo negro. El resto de módulos aparecen sobre fondo blanco.

Al seleccionar un módulo concreto, se abrirá una ventana con la información de estado y alarmas en detalle.

| 04-FFC1C1           |                         |                  |                |                |                |
|---------------------|-------------------------|------------------|----------------|----------------|----------------|
| HTI-404             |                         |                  |                |                |                |
| Base                | 1                       |                  |                |                |                |
| Slot                | 2                       |                  |                |                |                |
| Maestro             | Yes                     |                  |                |                |                |
| Número de Serie     | PROT-REVC-02            |                  |                |                |                |
| Versión de Hardware | 1.0.1                   |                  |                |                |                |
| Versión de Firmware | 1.0.0+beta0.67.g0823523 | +d20180308       |                |                |                |
| Temperatura         | 28.50 °C                |                  |                |                |                |
| Ultimo Reboot       | 0 días 00:13:26         |                  |                |                |                |
| Hardware            | ок                      |                  |                |                |                |
| NIT                 | ок                      |                  |                |                |                |
| Ventiladores        | ок                      |                  |                |                |                |
| Hora                | 12/3/2018 9:48:27       |                  |                |                |                |
| Entradas RF         | SINTONIZADOR            | SINTONIZADOR 1   | SINTONIZADOR 2 | SINTONIZADOR 3 | SINTONIZADOR 4 |
|                     | Estándar                | DVB-S/S2         | DVB-T/T2       | DVB-C          | DVB-S/S2       |
|                     | Activo                  | Yes              | Yes            | Yes            | No             |
|                     | Frecuencia              | 1494 MHz         | 690 MHz        | 306 MHz        |                |
|                     | Entrada DiSEqC          | Astra (19.2E) HL |                | -              |                |
|                     | Estado                  | Desenganchado    | Desenganchado  | Desenganchado  |                |
|                     | Nivel Señal RF          | 42 dBuV          | 7 dBu∨         | 14 dBuV        |                |

8

Además, a través de una serie de botones se pueden realizar las siguientes acciones:

- Registrar un equipo.
- Desregistrar un equipo.
- Clonar la configuración de un equipo antiguo sobre uno nuevo.
- Reiniciar un equipo.
- Resetear un equipo con sus paramétros por defecto.
- Resetear todos los equipos de una cabecera, cargando los parámetros por defecto.

#### 4.1.1.1 Proceso de registro

La cabecera sólo permitirá configurar aquellos equipos que hayan sido registrados. Los equipos no registrados se muestran en color amarillo sobre fondo blanco. Por defecto, ningun módulo excepto el insertado en el slot 2 (máster) está registrado. Para registrar un equipo que haya sido detectado por el módulo máster es suficiente con pulsar el botón Añadir correspondiente a dicho equipo. El color de fondo cambiará a blanco indicando que el módulo ha sido registrado correctamente.

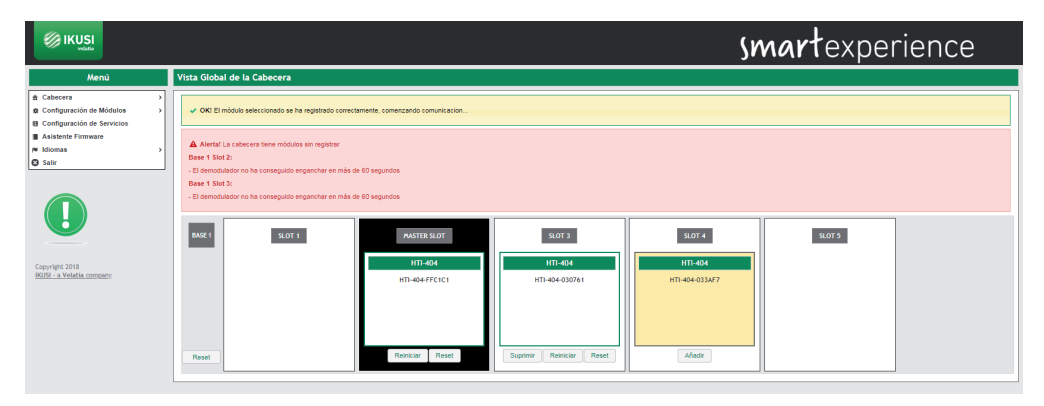

Repita el proceso de registro con todos los equipos que se deseen incluir en la cabecera.

|                                                                                                    |                                                                                                    | smartexperience |
|----------------------------------------------------------------------------------------------------|----------------------------------------------------------------------------------------------------|-----------------|
| Menti<br>Colograrolis de Módulos<br>Contiguración de Servicios<br>A Astatute Francese<br>Módulas<br>Serre<br>Corporate 2018<br>Búd., a Velatias contractor | Vite Global de la Cabacera            • OE El módels telecionado se la regalado constitamente, connectando conveltación.             • Anerte         Baret Barz;         • Bitandadator na la conseguido engenche en más de Glo segundos         Baret Barz;         • Bitandadator na la conseguido engenche en más de Glo segundos         Baret Barz;         • Bitandadator na la conseguido engenche en más de Glo segundos         Baret Barz;         • Bitandadator na la conseguido engenche en más de Glo segundos         Baret Barz;         • Bitandadator na la conseguido engenche en más de Glo segundos         Baret Barz;         • Bitandadator na la conseguido engenche en más de Glo segundos         Baret Barz;         • Bitandada         HIT-404 BITAN            Baret Barz;            Baret Barz;           Baret Barz;           Baret Barz;           Baret Barz;          Baret Barz;          Baret Barz;          Baret Barz;          Baret Barz;          Barter Barz;          Barz;          Barz; | KOT3            |

Si por alguna razón se desea desregistrar un equipo de la cabecera, se deberá pulsar el botón <u>Suprimir</u>. El equipo volverá a mostrarse con fondo amarillo, indicando que ha sido desregistrado correctamente.

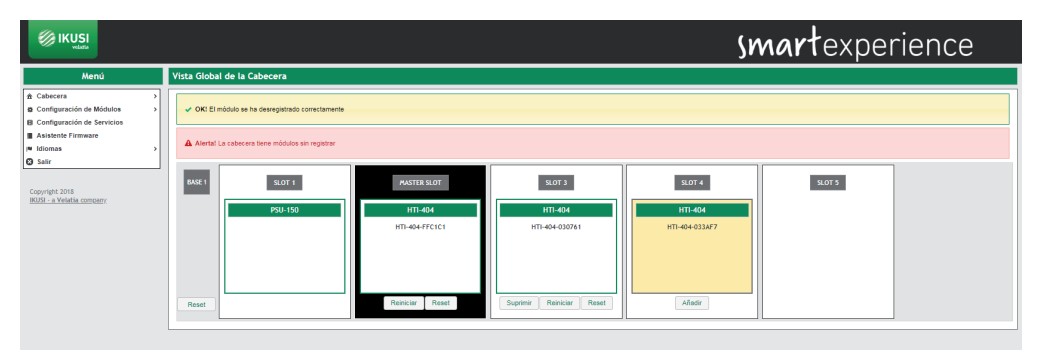

El proceso de registro es diferente si es consecuencia de la sustitución de un módulo (por ejemplo, por avería). En ese caso, al colocar un módulo nuevo en la posición de uno que anteriormente la cabecera ya había registrado, el usuario podrá elegir entre añadirlo sin modificar la configuración del módulo o copiar la configuración del equipo que estaba registrado previamente en dicho slot. En el siguiente ejemplo, partiendo de la anterior cabecera con 3 HTIs, todos ellos registrados, se ha sustituido el HTI del slot 4 por otro HTI nuevo:

|                                                                                                    | smartexperience                                                                                                    |  |
|----------------------------------------------------------------------------------------------------|----------------------------------------------------------------------------------------------------|--|
|                                                                                                    | Atención!<br>Un conflicto de versiones de firmware se han detectado en Base 1 stot 4. La cabecera debería ser<br>actualizada                                                                                                    |  |
| Menú                                                                                                    | Vista Global de la Cabecera                                                                                                    |  |
| Calecter      Configuración de Mólduss      Configuración de Mólduss      Configuración de Servicios      A kistente Francese     Misolas      Conjungia 2018     Conjungia 2018     Santesetter | MART         SOTI         INTERNOT         SOTI         SOTI           PSU-150         INT-64         INT-64         INT-64         INT-64           INT-64         INT-64         INT-64         INT-64         INT-64           INT-64         INT-64         INT-64         INT-64         INT-64           INT-64         INT-64         INT-64         INT-64         INT-64           INT-64         INT-64         INT-64         INT-64         INT-64           INT-64         INT-64         INT-64         INT-64         INT-64           INT-64         INT-64         INT-64         INT-64         INT-64           INT-64         INT-64         INT-64         INT-64         INT-64           INT-64         INT-64         INT-64         INT-64         INT-64           INT-64         INT-64         INT-64         INT-64         INT-64           INT-64         INT-64         INT-64         INT-64         INT-64           INT-64         INT-64         INT-64         INT-64         INT-64 |  |

Se mostrará un módulo, con dos posibles configuraciones: una en fondo gris, correspondiente al anterior módulo que ya estaba registrado en la cabecera, y otra en fondo amarillo, correspondiente a la configuración del nuevo módulo pendiente de registrar.

Si se desea copiar la configuración del módulo anterior, pulse el botón Clonar. Si en cambio, sólo se desea registrar el nuevo módulo, sin copiar la anterior configuración, pulse el botón Añadir. En ambos casos, se mostrará como resultado una pantalla donde el módulo aparecerá como registrado.

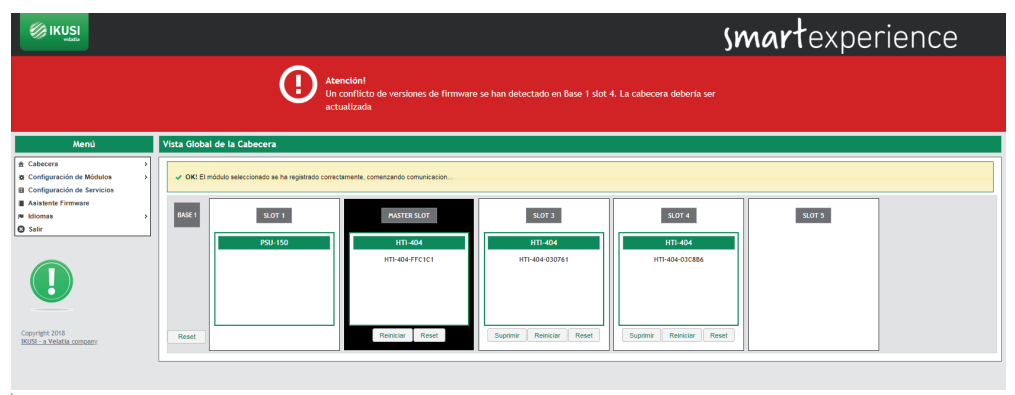

#### 4.1.1.2 Reinicio y reset

El usuario podrá reiniciar un módulo concreto. Para ello, deberá pulsar sobre el botón Reiniciar de dicho módulo.

Por otra parte, si lo que desea es cargar la configuración por defecto, tal y como sale el módulo de fábrica, debe utilizar el botón Reset. Si únicamente desea cargar la configuración por defecto de un módulo concreto, pulse el botón Reset de dicho módulo. En cambio, si desea cargar la configuración por defecto en todos los equipos de la cabecera, puede hacerlo pulsando el botón Reset asociado a la Base.

En ambos casos, se mostrará un mensaje de advertencia indicando que se va a devolver al módulo a su configuración por defecto. Pulse Aceptar si entiende las consecuencias de está acción y está de acuerdo.

NOTA: En el caso de resetear el módulo maestro, los equipos esclavos pasarán a estar desregistrados.

#### 4.1.2 Parámetros generales

Este menú muestra una serie de pestañas que permiten configurar los parámetros globales de la cabecera. Para acceder a este menú, ir a Cabecera→Parámeteros generales. Se mostrará una ventana como la siguiente:

|                                             |                                                                            | smartexperience   |
|---------------------------------------------|----------------------------------------------------------------------------|-------------------|
| Menú                                        | Configuración de Parámetros Globales de la Cabecera                        |                   |
|                                             | Id. de Instalación Contraseña Acceso Internet País Bachup de Configuración |                   |
| Configuración de servicios                  | Nombre/Identificador de la Cabecera                                        |                   |
| Asistente Firmware                          | Ubicación                                                                  |                   |
| © Sair                                      | Ejemplo: Poseo Miramon 170, 20<br>Spain                                    | 14 San Sebastian, |
| Copyright 2018<br>IKUSI - a Velatia company | Fecha de Instalación                                                       |                   |
|                                             | Guardar                                                                    |                   |

# 4.1.2.1 Id. de instalación

Seleccione la pestaña Id. de Instalación. En esta pantalla se podrá introducir información acerca de la cabecera para diferenciar fácilmente esta cabecera en concreto respecto a otras. Esta información aparecerá en el reporte de la instalación.

|                                                   |                                                      |                                                           | smartexperience |
|---------------------------------------------------|------------------------------------------------------|-----------------------------------------------------------|-----------------|
| Menú                                              | Configuración de Parámetros Globales de la Cabecera  |                                                           |                 |
| ★ Cabecera      →     Configuración de Módulos    | Id. de Instalación Contraseña Acceso Internet País E | Sackup de Contiguración                                   |                 |
| Configuración de servicios     Asistente Firmware | Nombre/Identificador de la Cabecera                  | HTI Headend Test                                          |                 |
| Idiomas     Satir                                 |                                                      | Esemplo: Pasco Miramon 170, 20014 San Sebastian,<br>Spain |                 |
| Copyright 2018<br>RUSI - a Veletia contenty       | Guardar                                              | 21-03-2019                                                |                 |

Introduzca los datos de nombre (o identificador) y localización de la instalación (texto libre). También puede indicar la fecha en la que se realizó la instalación. Pulse el botón Guardar para salvar los datos.

# 4.1.2.2 Contraseña

Para cambiar la contraseña de la cabecera, seleccione la pestaña Contraseña.

| KUSI<br>viete                                                                                                    |                                                                                                    | smartexperience |
|----------------------------------------------------------------------------------------------------|----------------------------------------------------------------------------------------------------|-----------------|
| Menú                                                                                                    | Configuración de Parámetros Globales de la Cabecera                                                                                                    |                 |
| Cabecera     Configuración de Módulos     Configuración de servicios     Configuración de servicios     Asistente Firmware     Momare     Momare     Selir | Is an instancia Continuanta Action Internet Price Excluding Continuanta Antipana Continuanta Antipana Continuanta Antipana Continuanta Antipana Continuanta Antipana Continuanta Antipana Continuanta Antipana Antipan<br>Antipana Antipana Antipana Antipana Antipana Antipana Antipana Antipana Antipana Antipana Antipana Antipana Anti |                 |
| Copyright 2018<br>(KUSI - a Velatia company)                                                                                                    | Guardar                                                                                                    |                 |

Siga la instrucciones de la pantalla para realizar el cambio de clave (introducir la contraseña antigua, escribir la contraseña nueva y confirmar la contraseña nueva). Para finalizar, pulse el botón Guardar.

#### 4.1.2.3 Acceso internet

Si desea acceder a la cabecera a través de internet, debe previamente configurar los parametros de conectividad de la cabecera. Para ello, seleccione la pestaña Acceso Internet.

|                                                                  |                                                     |                         |                         |               | smartexperience  |
|------------------------------------------------------------------|-----------------------------------------------------|-------------------------|-------------------------|---------------|------------------|
| Menú                                                             | Configuración de Parámetros Globales de la Cabecera |                         |                         |               |                  |
| Cabecera     G Configuración de Módulos                          | Id. de Instalación Contraseña Acceso Internet País  | Backup de Configuración |                         |               |                  |
| B Configuración de servicios      Asistente Firmware     Idiomas | Interfaz de Red<br>Usar DHCP                        | Streaming (RJ45)        |                         | Control (USB) |                  |
| © Salir                                                          | Dirección IP                                        | 10.1.58.15              | (x001.3001.3001.3001)   | 10.1.23.34    | (2006.2006.2006) |
| Copyright 2018                                                   | Mascara de red                                      | 255.255.255.0           | (x00, x00, 300, x00)    | 255.255.255.0 | (xxx.xxx.xxx)    |
| 16051 - a Velatia correany                                       | Puerta de enlace predeterminada                     | 10.1.58.1               | (300,300,000,000)       | 10.1.23.1     | (xxxx.xxxx.xxxx) |
|                                                                  | Servidor DNS primario                               | 8.8.8                   | (3001.3001.3001.3001)   | 8.8.8.8       | (100.200.2001)   |
|                                                                  | Servidor DNS secundario                             | 8.8.4.4                 | (x00x, x0x, 300x, x00x) | 8.8.4.4       | (100.300.300)    |
|                                                                  | Guardar                                             |                         |                         |               |                  |

En esta ventana podrá configurar tanto el puerto de streaming como el puerto de control.

Seleccione la opción Usar DHCP para resolver IP si la configuración de red va a ser proporcionada automáticamente por un servidor DHCP. En caso contrario, desmarque esta opción e introduzca manualmente la configuración (Dirección IP, Máscara de red, Puerta de enlace predeterminada, Servidor DNS primario, Servidor DNS secundario). Consulte con el gestor de la red para obtener dichos parámetros. Pulse el botón Guardar para almacenar los cambios.

# 4.1.2.4 País

Para configurar la hora local y personalizar ciertos parámetros relacionados con la normativa del país concreto (LCN, NIT, etc) seleccione la pestaña País.

| <b>IKUSI</b><br>viderle                                                                                                    |                                                                                                    |                                                                       | smartexperience |
|----------------------------------------------------------------------------------------------------|----------------------------------------------------------------------------------------------------|-----------------------------------------------------------------------|-----------------|
| Menú                                                                                                    | Configuración de Parámetros Globales de la Cabecera                                                         |                                                                       |                 |
| Cabecera     Configuración de Módutos     Configuración de Sarvicios     Sarvicios     Asistente Firmware     Midiomas     Salv     Costiguración | It de Instaucion Contraserla Acceso Internet País E<br>Fecha/Hora Actual<br>País<br>Zone horaria<br>Guantar | irku ak Confuyación<br>17:59 21:43-2019<br>[Esaña<br>[Europel/Adid] • |                 |

En esta ventana podrá seleccionar la fecha y hora actual, la zona horaria y el país en el que está instalada la cabecera. Para salvar los cambios pulse el botón <u>Guardar</u>.

#### 4.1.2.5 Backup de configuración

La pestaña Backup de Configuración se usa para descargar o cargar una copia de la configuración completa de la cabecera. De esta manera, podrá replicar la configuración de una cabecera sobre otra (o sobre la misma, en caso de que por alguna manipulación errónea se llegue a un estado no deseado).

|                                                    |                                                                            | smartexperience |
|----------------------------------------------------|----------------------------------------------------------------------------|-----------------|
| Menú                                               | Configuración de Parámetros Globales de la Cabecera                        |                 |
|                                                    | Id. de Instalación Contraseña Acceso Internet País Backup de Configuración |                 |
| Configuración de servicios      Asistente Firmware | Descargar Fichero de Configuración Descargar                               |                 |
| <ul> <li>Idiomas</li> <li>Salir</li> </ul>         | Aplicar Fichero de Configuración salvado Añadar archivo bactup             |                 |
| Copyright 2018                                     |                                                                            |                 |

Para descargar un fichero con la configuración actual de la cabecera, pulse el botón Descargar.

Para aplicar una configuración previamente almacenada, primero elija el fichero pulsando el botón Añadir archivo de backup

|                                                     |                                                                            | smartexperience |
|-----------------------------------------------------|----------------------------------------------------------------------------|-----------------|
| Menú                                                | Configuración de Parámetros Globales de la Cabecera                        |                 |
| Cabecera     Configuración de Módulos               | Id. de Instalación Contraseña Acceso Internet País Beckup de Configuración |                 |
| B Configuración de servicios     Asistente Firmware | Descargar Fichero de Configuración Descargar                               |                 |
| W Idiomas >                                         | Aplicar Fichero de Configuración salvado Afadir archivo backup             |                 |
| Capyright 2018<br>IRUSE – a Velatia comeany         | ConfigurationRecord_20020116_080237_cpc                                    |                 |

Tras ello pulse el botón Subir. Aparecerá un mensaje indicando que se está aplicando la configuración. Al cabo de unos segundos, la configuración habrá sido aplicada y el navegador nos redirigirá a la pantalla de identificación de la instalación.

|                                |                                                      | smartexperience                                           |
|--------------------------------|------------------------------------------------------|-----------------------------------------------------------|
| Menú                           | Configuración de Parámetros Globales de la Cabecera  |                                                           |
|                                | Id. de Instalación Contraseña Acceso Internet País E | lachup de Configuración                                   |
| Configuración de servicios     | Nombre/Identificador de la Cabecera                  | I-TT Headerd Test                                         |
| Asistente Firmware     Idiomas | Ubicación                                            | Institut                                                  |
| © Salir                        |                                                      | Ejemplo: Exaso Niranon 170, 20014 San Sebastian,<br>Spain |
| Copyright 2018                 | Fecha de instalación                                 | 21-00-2019                                                |
| PAGE - 0 PERMA CALCERT         | Quardar                                              |                                                           |

#### 4.1.3 Reporte de instalación

La opción Reporte de instalación (Cabecera→Reporte de Instalación) muestra de manera agrupada toda la información de la cabecera. En este reporte podrá encontrar:

- Información de alarmas en el caso de que las hubiera.
- La descripción de la instalación.
- Los datos de idioma, fecha, hora y país.
- La información relacionada con la conectividad IP.
- La configuración de LNB y Multiswitch.
- La composición de la cabecera.
- Información relevante de cada módulo, como número de serie, versión de sw, versión de hw, temperatura o tiempo pasado desde el último arranque.
- Información de las entradas RF de cada módulo, como estándar, frecuencia, estado, potencia de señal o calidad de señal.

- Información de las salidas RF de cada módulo, como estándar, frecuencia, espacio disponible o número de servicios.
- Información de la salidas MPTS de cada módulo, como la dirección y puerto MPTS, dirección IP y puerto de destino, grupo SAP o bitrate.
- Información sobre los servicios RF, MPTS y SPTS que procesa cada módulo.

| BECERA/L                                                                                                    | UGAR                     |                                                                                   |                                                |                               |  |  |
|----------------------------------------------------------------------------------------------------|--------------------------|-----------------------------------------------------------------------------------|------------------------------------------------|-------------------------------|--|--|
| MBRE                                                                                                    | UBICACIÓN                | FECHA                                                                             | 1                                              |                               |  |  |
| I Headend Test                                                                                                    | Ikusi HQ                 | 21-03-2019                                                                        |                                                |                               |  |  |
| S/IDIOMA                                                                                                    |                          |                                                                                   |                                                |                               |  |  |
|                                                                                                    |                          |                                                                                   | _                                              |                               |  |  |
| IGUAJE                                                                                                    | PAÍS                     | FECHA                                                                             | HORA                                           | ZONA HORARIA                  |  |  |
| IGUAJE<br>pañol, Castellano<br>BS CONFIC                                                                                 | PAÍS<br>España<br>GURADA | 22-03-2019                                                                        | HORA<br>09:10                                  | ZONA HORARIA<br>Europe/Madrid |  |  |
| IGUAJE<br>pañol, Castellano<br>BS CONFIC<br>LNB 1                                                                        | PAÍS<br>España<br>GURADA | FECHA<br>22-03-2019                                                               | HORA<br>09:10                                  | ZONA HORARIA<br>Europe/Madrid |  |  |
| IGUAJE<br>pañol, Castellano<br>BS CONFIC<br>LNB 1<br>Tipo LNB                                                            | PAÍS<br>España<br>GURADA | 22-03-2019<br>AS                                                                  | HORA<br>09:10                                  | ZONA HORARIA<br>Europe/Madrid |  |  |
| IGUAJE<br>pañol, Castellano<br>BS CONFIC<br>LNB 1<br>Tipo LNB<br>Nombre                                                  | PAÍS<br>España<br>GURADA | ECHA<br>22-03-2019<br>AS<br>LNB TW<br>LNB TW                                      | HORA<br>09:10                                  | ZONA HORARIA<br>Europe/Madrid |  |  |
| IGUAJE<br>pañol, Castellano<br>BS CONFIC<br>LNB 1<br>Tipo LNB<br>Nombre<br>Satélite                                      | PAÍS<br>España<br>GURADA | AS                                                                                | HORA<br>09:10<br>in<br>:7A,7B (7.              | ZONA HORARIA<br>Europe/Madrid |  |  |
| IGUAJE<br>pañol, Castellano<br>BS CONFIC<br>LNB 1<br>Tipo LNB<br>Nombre<br>Satélite<br>Banda Satélite                    | PAÍS<br>España           | ECHA<br>22-03-2019<br>AS<br>LNB Tw<br>LNB 1<br>Eutelsa<br>Banda I                 | HORA<br>09:10<br>in<br>t 7A,7B (7.<br>Su       | ZONA HORARIA<br>Europe/Madrid |  |  |
| IGUAJE<br>pañol, Castellano<br>BS CONFIG<br>LNB 1<br>Tipo LNB<br>Nombre<br>Satélite<br>Banda Satélite<br>Frecuencia Osci | PAIS<br>España<br>GURAD/ | FECHA<br>22-03-2019<br>AS<br>LNB Tw<br>LNB 1<br>Eutelsa<br>Banda I<br>3aja 9750 M | HORA<br>09:10<br>in<br>t 7A,7B (7.<br>Ku<br>Hz | ZONA HORARIA<br>Europe/Madrid |  |  |

Además, en el caso de existir módulos CAM, desde esta ventana se podrá actuar sobre dichas CAMs, de la siguiente manera:

- Interfaz MMI: pulsando el botón "Abrir Sesión" de una CAM concreta se accede al menú MMI de la propia CAM, a través del cual podrán visualizarse otros datos proporcionados por la CAM y la smartcard.
- Reiniciar módulo CI: pulsando el botón "Reiniciar" de una CAM concreta se reiniciará dicha CAM.

# 4.2 Configuración de módulos

Este menú permite configurar las entradas que se desea recibir y las portadoras que se desean transmitir.

## 4.2.1 Entradas

Para configurar las entradas que se desean recibir, seleccione Configuración de módulos→Entradas. Se abrirá una ventana como la siguiente:

|                                                                                                    |                                    |                       |                         |                    |                  |                        |                  | sma                | <b>rł</b> experi | ence |
|----------------------------------------------------------------------------------------------------|------------------------------------|-----------------------|-------------------------|--------------------|------------------|------------------------|------------------|--------------------|------------------|------|
| Menú                                                                                                    | Configuración de E                 | intradas de la cabece | ra                      |                    |                  |                        |                  |                    |                  |      |
| Cabecera ><br>Configuración de Módulos ><br>Configuración de servicios<br>Asistenies Firmware<br>Miomas ><br>Sair<br>Sair<br>USL_a Ventria comentr | Entradus RF L1<br>BASE 1<br>SLOT 1 | NB Muttewitch         |                         |                    |                  | ANÁMETROS GENERALES DE | : ENTRADA RF     |                    |                  |      |
|                                                                                                    |                                    | Modo de entrada RF    | Entradas independientes | •                  |                  |                        |                  |                    |                  |      |
|                                                                                                    |                                    | ENT                   | RADA 1                  | ENT                | RADA 2           | ENT                    | TRADA 3          | EN                 | TRADA 4          |      |
|                                                                                                    |                                    |                       | 1                       |                    | 1                |                        | 1                |                    |                  |      |
|                                                                                                    |                                    | Activo                | ON                      | Activo             | ON               | Activo                 | ON               | Activo             | ON               |      |
|                                                                                                    |                                    | Estándar              | DV8-8/92                | Estándar           | DVB-9/92         | Estándar               | DVB-S/S2         | Estándar           | DVB-S(S2         |      |
|                                                                                                    |                                    | Frecuencia            | 1256 MHz                | Frecuencia         | 1256 MHz         | Frecuencia             | 1256 MHz         | Frecuencia         | 1256 MHz         |      |
|                                                                                                    |                                    | Satélite Polaridad    | Astra (19.2E) VH        | Satélite/Polaridad | Astra (19.2E) VH | Satélite/Polaridad     | Astra (19.2E) VH | Satélite/Polaridad | Astra (19.2E) VH |      |
|                                                                                                    |                                    | Frecuencia Sat.       | 11856 MHz               | Frecuencia Sat.    | 11856 MHz        | Frecuencia Sat.        | 11856 MHz        | Frecuencia Sat.    | 11856 MHz        |      |
|                                                                                                    |                                    | Estado                | Enganchado atl          | Estado             | Enganchado att   | Estado                 | Enganchado att   | Estado             | Enganchado attl  |      |
|                                                                                                    |                                    | Ver Parame            | tros Avanzados          | Ver Parame         | tros Avanzados   | Ver Parame             | atros Avanzados  | Ver Param          | etros Avanzados  |      |
|                                                                                                    | SLOT 3                             |                       |                         |                    |                  |                        |                  |                    |                  |      |

En esta ventana aparecen tres pestañas: Entradas RF, LNB y Multiswitch. Las dos últimas (LNB y Multiswitch) permiten describir las fuentes de señal utilizadas. La primera (Entradas RF) se utiliza para configurar las entradas de cada uno de los módulos. A continuación se describe cada pestaña en detalle.

# 4.2.1.1 LNB

La pestaña LNB permite describir las LNBs que se conectan directamente a la cabecera (sin pasar por un multiswitch). Al pulsar sobre dicha pestaña se mostrará una pantalla como la siguiente:

|                                                                                                    | <b>smart</b> experience                        |
|----------------------------------------------------------------------------------------------------|------------------------------------------------|
| Menú                                                                                                    | Configuración de Entradas de la cabecera       |
| Cabecera     Configuración de Módulos     Configuración de servicios     Asistente Firmware     Idiomas     Salir     Configuración de servicios     Salir     Configuración de servicios | Enrosa & LAS Withouth Usta de LABA Addrnama UB |

Para describir una LNB, pulse el botón Añadir nueva LNB. Se abrirá una ventana donde podrá configurar los siguientes parámetros:

- Tipo LNB: permite seleccionar el tipo de LNB utilizada. Se puede elegir entre LNB Universal, Quad, Twin o Quattro.
- Nombre: permite dar un nombre a la LNB. Este nombre aparecerá en la lista de fuentes de señal disponibles al configurar la entrada RF.
- Satélite: permite identificar el satélite que está siendo recibido por la LNB.
- Banda Satélite: permite seleccionar la banda de satélite utilizada (C, Ku, Ka)

- Número de bandas (solo en señales de banda Ka): permite indicar si se usan dos bandas (Baja y Alta) o una banda única.
- Polarización (solo en señales de banda C y Ka): permite indicar el tipo de polarización utilizada (lineal, circular izquierda-derecha o circular derecha-izquierda).
- Frecuencia Oscilador Local Baja (solo en el caso de dos bandas): permite introducir el valor de la frecuencia del oscilador local para la banda baja.
- Frecuencia Oscilador Local Alta (solo en el caso de dos bandas): permite introducir el valor de la frecuencia del oscilador local para la banda alta.
- Frecuencia Oscilador Local (excepto en el caso de dos bandas): permite introducir el valor de la frecuencia del oscilador local.

Una vez descrita la LNB, pulse el botón Guardar. Aparecerá en la pestaña de LNBs del siguiente modo:

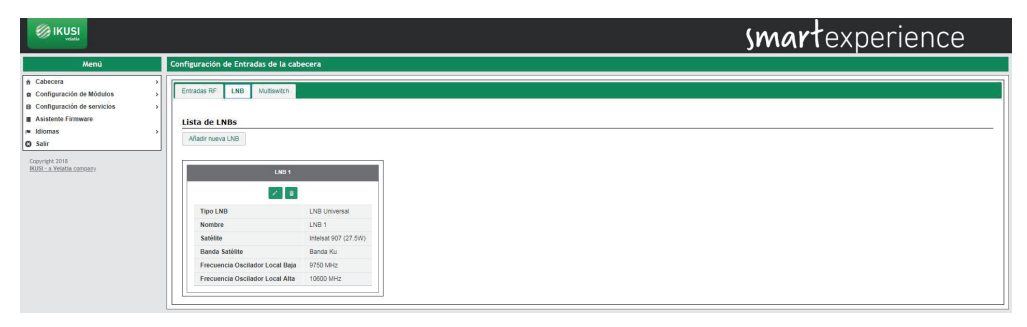

Añada tantas LNBs como sean necesarias. En cualquier momento podrá editar una LNB concreta pulsando 💉 o borrarla pulsando 👼 .

# 4.2.1.2 Multiswitch

La pestaña Multiswitch permite describir el multiswitch utilizado en la distribución de señal de entrada (en el caso de que exista uno). Al pulsar sobre dicha pestaña se mostrará una pantalla como la siguiente:

|                                             |              |                  |                |               |               |              | Su              | <b>mart</b> experie  | ence |
|---------------------------------------------|--------------|------------------|----------------|---------------|---------------|--------------|-----------------|----------------------|------|
| Menú                                        | Configuració | on de Entradas d | le la cabecera |               |               |              |                 |                      |      |
|                                             | Entradas Ri  | LNB Multi        | iswitch        |               |               |              |                 |                      |      |
| Asistente Firmware                          | MULTISV      | VITCH            |                |               |               |              |                 |                      |      |
| Salir                                       | Número o     | le Entradas      |                | 4 .           |               |              |                 |                      |      |
| Copyright 2018<br>INUEL - a Velatia company | DISEQC       | A                |                |               |               |              |                 |                      |      |
|                                             |              |                  |                |               | Astra (19.2E) |              | •               |                      |      |
|                                             | POS          | VOLTAJE          | TONO           | SATÉLITE      | TIPO BANDA    | POLARIDAD    | FREG. OSCILADOR | NOMERE DE LA ENTRADA |      |
|                                             | 1            | 13V              | OKOnz          | Astra (19.2E) | Banda Ku 🔻    | Vertical +   | 9750 Mhz        | Astra (19.2E) VL     |      |
|                                             | 2            | 18V              | OKInz          | Astra (19.2E) | Banda Ku 🔻    | Horizontal • | 9750 Minz       | Astra (19.2E) HL     |      |
|                                             | 3            | 13V              | 22Khz          | Astra (19.2E) | Banda Ku 🔻    | Vertical *   | 10600 Minz      | Astra (19.2E) VH     |      |
|                                             | 4            | 18V              | 22Khz          | Astra (19.2E) | Banda Ku 🔹    | Horizontal • | 10600 Mhz       | Astra (19.2E) HH     |      |
|                                             | Guardar      |                  |                |               |               |              |                 |                      |      |

En esta pantalla podrá describir cómo es el multiswitch que se esté utilizando. Para ello indique el número de entradas del multiswitch. Para cada una de las entradas, definidas por su posición y agrupadas de cuatro en cuatro, se debe identificar qué polaridad es (Vertical u Horizontal) y en qué banda está (Baja o Alta). La cabecera propone un nombre para dicha entrada como combinación del satélite, polaridad y banda. Este nombre puede ser editado.

Pulse el botón Guardar para salvar los cambios.

## 4.2.1.3 Entradas RF

La pestaña Entradas RF permite configurar cada uno de los receptores de los módulos HTI. Al pulsar sobre dicha pestaña se mostrará una pantalla como la siguiente:

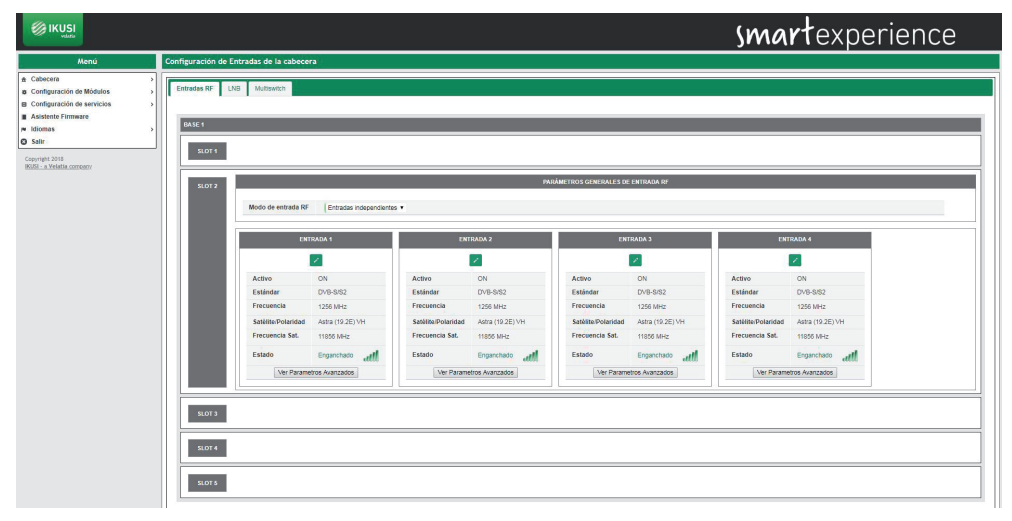

En la pantalla se muestra cada módulo HTI de la cabecera, indicando en qué slot está insertado. En cada HTI se podrá configurar el modo de entrada RF. Si se elige Entradas independientes cada conector de entrada será independiente y llevará la señal a uno de los receptores. Cada conector deberá tener asociado un cable con señal. Si se elige Una Entrada+Lazo, la señal de entrada utilizada será la del conector 1. Esta señal se distribuirá internamente a los 4 receptores. Además, podrá llevarse a un módulo HTI colindante a través del conector 2 que funcionará como lazo de señal. Utilice para esto los puentes coaxiales F suministrados con el equipo.

Para configurar un receptor concreto, pulse el icono 🧪 de dicho receptor. Se mostrará pantalla como la siguiente:

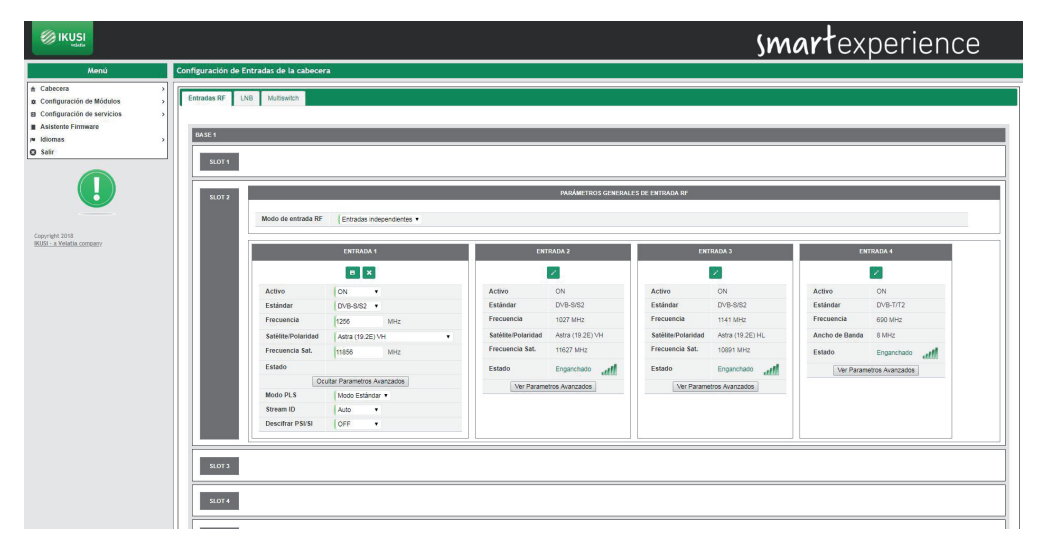

Para cada entrada, deberá configurar si esta activa o no y cuál es el estándar de recepción (DVB-S/S2 para satélite, DVB-T/T2 para terrestre o DVB-C para cable). El resto de parámetros dependerá del estándar seleccionado, de la siguiente manera:

## DVB-S/S2

- Frecuencia (MHz): permite seleccionar la frecuencia intermedia que se desea recibir.
- Satélite/Polaridad: permite seleccionar la señal del Multiswitch o de la LNB que se desea recibir.
- Frecuencia Sat. (MHz): permite seleccionar la frecuencia del transponder que se desea recibir. Al modificar este parámetro, automáticamente se actualiza el valor del campo Frecuencia y viceversa.
- Parámetros avanzados: permite mostrar u ocultar los parámetros avanzados relacionados con la recepción de señales multistream. Son los siguientes:
  - □ Modo PLS: elija entre los modos Auto, Root o Gold.
  - Scrambling ID: introduzca el identificador de scrambling relacionado con el modo PLS seleccionado (no aparece con Modo PLS Auto).
  - Stream ID: elija el stream concreto de la señal multistream que se desea recibir.
  - Descifrar PSI/SI: permite descifrar las tablas PSI/SI. Para activar el descifrado seleccione ON e introduzca la clave de 16 dígitos hexadecimales con la que desea descifrar las tablas.

## DVB-T/T2

- Frecuencia (MHz): permite seleccionar la frecuencia del múltiplex que se desea recibir.
- Ancho de Banda (MHz): permite seleccionar el ancho de banda del múltiplex que se desea recibir.
- Parámetros avanzados: permite mostrar u ocultar los parámetros avanzados relacionados con la recepción de DVB-T/T2. Son los siguientes:
  - Jerarquía: en transmisiones con diferentes jerarquías, permite seleccionar la jerarquía de la señal que se desea recibir.
  - Autoscan: permite activar o desactivar el escaneo automático de las entradas TDT en el que caso de un cambio en el plan de frecuencias. De esta manera, si el Autoscan está activado, al producirse un cambio de frecuencia en una señal TDT que previamente estuviera sintonizada, el HTI perderá sintonía y lanzará un escaneo de las entradas para buscar la nueva frecuencia de la señal (identificada con los mismos valores de TS\_ID y SID). Si el Autoscan está desactivado, ante un cambio en el plan de frecuencias, el HTI deberá ser reconfigurado manualmente.
  - □ PLP ID: elija el PLP concreto que se desea recibir en el caso de una señal con múltiples PLPs.

# DVB-C

- Frecuencia (MHz): permite seleccionar la frecuencia del múltiplex que se desea recibir.
- Constelación: permite seleccionar la constelación de la señal de entrada. En caso de configurarla como "Auto", el equipo detectará la constelación automáticamente.
- Tasa de Símbolos (Kbaud): permite seleccionar la tasa de símbolos del múltiplex que se desea recibir.

Una vez seleccionados los parámetros de cada entrada, pulse el icono 🖬 para salvar los cambios. Si, en cambio, desea descartarlos pulse el icono 🔀.

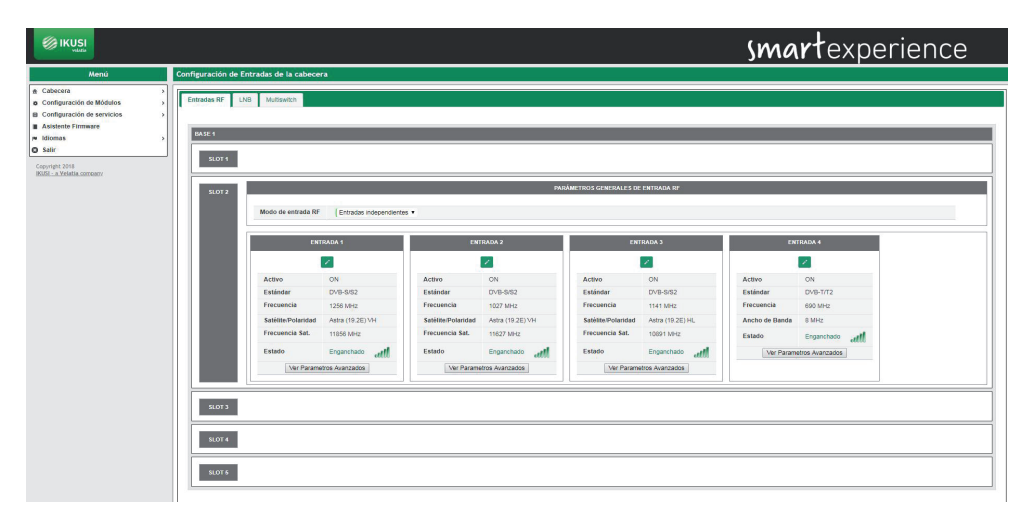

En cada una de las entradas aparecerá el estado de sintonización (Enganchado o Desenganchado) y un icono indicando el nivel de señal y su calidad, donde rojo es mala calidad, amarillo calidad media y verde buena calidad.

# 4.2.2 Salidas

Para configurar las portadoras de salida que se desean transmitir seleccione Configuración de módulos →Salidas. Se abrirá una ventana como la siguiente:

|                                                                                                    |                                                  | smartexperience |
|----------------------------------------------------------------------------------------------------|--------------------------------------------------|-----------------|
| Menú                                                                                                    | Configuración de Salidas de la cabecera          |                 |
| Cabecera     Configuración de Módulos     Configuración de servicios     Configuración de servicios     Asistente Firmware | Selfes RF Contg RestOVE Banks MPTS Contg Banks P |                 |
| re Idiomas >                                                                                                    | BASE 1                                           |                 |
| Copyright 2018<br>MUS- a Velatia correctly                                                                                 | Stort -                                          |                 |
|                                                                                                    | RLOT 2 PARAMETROS CONFERALES DE SALIDA RF        |                 |
|                                                                                                    |                                                  |                 |
|                                                                                                    | 8013                                             |                 |
|                                                                                                    | 9.074                                            |                 |
|                                                                                                    | 9.075                                            |                 |
|                                                                                                    |                                                  |                 |

En esta ventana aparecen cuatro pestañas: Salidas RF, Config. Red DVB, Salidas MPTS y Config. Salida IP. A continuación se describe cada pestaña en detalle.

# 4.2.2.1 Salidas RF

La pestaña Salidas RF permite configurar cada una de las cuatro portadoras de salida que se desean transmitir. Para ello, lo primero que hay que hacer es configurar el modo de salida del módulo como 4 RF + 4 MPTS. Por defecto, este parámetro está en 64 SPTS + 4 MPTS, y por lo tanto, la salida por defecto es IPTV. Tras activar la salida RF del módulo deseado, se mostrará una ventana como la siguiente:

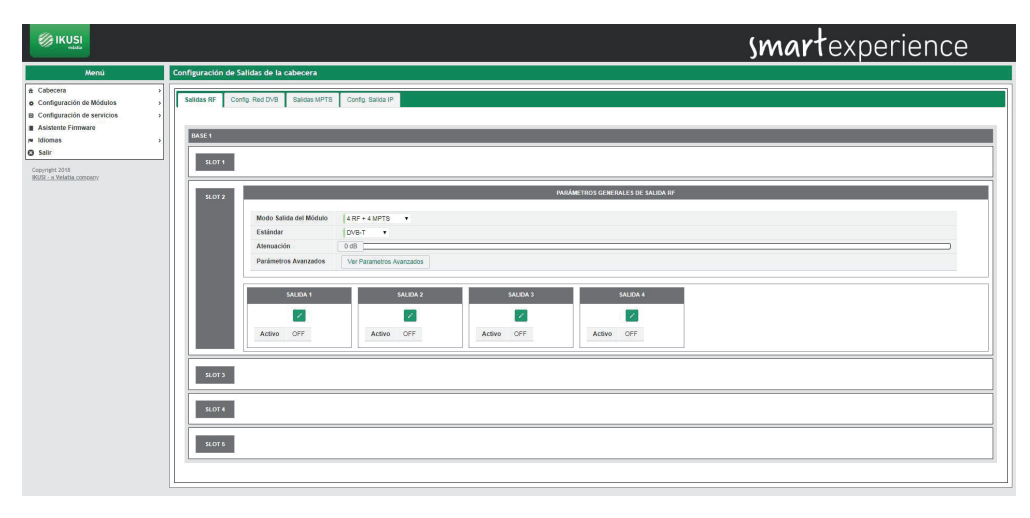

En esta ventana se muestra la configuración de las portadoras RF de salida de cada módulo. Está configuración se divide en dos partes: una parte global asociada al módulo y otra parte asociada a cada una de las portadoras.

En la configuración global se seleccionará el estándar de salida (DVB-T o DVB-C), la atenuación de salida (mediante una barra de desplazamiento) y la opción de ver u ocultar los parámetros avanzados, además del modo de salida del módulo que ya ha debido ser configurado como 4 RF + 4 MPTS para generar salida en modo RF.

NOTA: Si desea generar salida en modo IPTV y apagar la salida RF, deberá configurar el modo de salida del módulo como 64 SPTS + 4 MPTS.

En la configuración asociada a las portadoras de salida se muestran las cuatro salidas de cada HTI. Para configurar una de ellas, seleccione el icono asociado a dicha salida.

|                                                                                                    |                                                                                                    |                                                                                                    |            |                     | smartexperience |
|----------------------------------------------------------------------------------------------------|----------------------------------------------------------------------------------------------------|----------------------------------------------------------------------------------------------------|------------|---------------------|-----------------|
| Menú                                                                                                    | Configuración de Salidas de la cabecera                                                                                                    |                                                                                                    |            |                     |                 |
| Cabecora     Configuración de Módulos     Sonfiguración de Servicios     Sonfiguración de servicios     Adistinte Formware     Mitomas     Sair     Coontest 2018     Coontest 2018 | Selides RF Config. Red DVB Salidas M<br>BA3E 1<br>SLOT 1                                                                                      | PTS Config. Salida IP                                                                                                    |            |                     |                 |
|                                                                                                    | SLOT 2<br>Modo Salida del Módu<br>Esándar<br>Abritación<br>Parámetros Avanzado                                                                | A RF + 4 MPTS     D/VB-T     OdB     Ocultar Parametros Avo                                                                                                    | anzados    | PARÂMETROS GENERALE | 100 MIAN W      |
|                                                                                                    | s                                                                                                    | LIDA 1                                                                                                    | SALIDA 2   | SALIDA 3            | SALIDA 4        |
|                                                                                                    |                                                                                                    | ×                                                                                                    | 1          | × .                 |                 |
|                                                                                                    | Active<br>Frecuencia<br>Okto<br>1500<br>Modo OFBM<br>Anchor de Banda<br>Internatio de Ganda<br>Coste Italia<br>Banda Maino<br>Min, Chi Teloro | ON         +           474         MHz           1         -           21         -           8K         -           11/2         -           12/2         -           13/167         Mbps           20.1 dB         - | Activo 057 | Adhe OFF            | Adho Off        |

Para activar una portadora seleccione Activo ON. En caso contrario, seleccionar OFF.

El resto de parámetros a configurar dependerán del estándar seleccionado, de la siguiente manera:

DVB-T

- Frecuencia (MHz): permite seleccionar el valor de la frecuencia de la portadora que se desea generar.
- ONID: permite seleccionar el valor de Original Network Identifier que irá señalizado en el múltiplex generado.
- TSID: permite seleccionar el valor de Transport Stream Identifier que irá señalizado en el múltiplex generado.
- Modo OFDM: permite seleccionar el número de subportadoras de la portadora COFDM de salida que se desea generar (2K u 8K).
- Ancho de Banda (MHz): permite seleccionar el ancho de banda de la portadora que se desea generar. Elija entre 6MHz, 7MHz y 8MHz.
- Intervalo de Guarda: permite seleccionar el intervalo de guarda de la portadora de salida que se desea generar. Elija entre 1/4, 1/8, 1/16 y 1/32.
- Constelación: permite seleccionar la constelación de cada una de las subportadoras de la portadora COFDM de salida. Elija entre QPSK, 16QAM y 64QAM.
- Code Rate: permite seleccionar el valor de la tasa de código convolucional usada como protección frente a errores. Elija entre 1/2, 2/3, 3/4, 5/6 y 7/8.

## DVB-C

- Frecuencia (MHz): permite seleccionar el valor de la frecuencia de la portadora de salida que se desea generar.
- ONID: permite seleccionar el valor de Original Network Identifier que irá señalizado en el múltiplex generado.
- TSID: permite seleccionar el valor de Transport Stream Identifier que irá señalizado en el múltiplex generado.
- Tasa de Símbolos: permite seleccionar la tasa de símbolos de la portadora de salida que se desea generar.
- Constelación: permite seleccionar la constelación de la portadora de salida. Elija entre 16QAM, 32QAM, 64QAM, 128QAM, 256QAM.

Una vez seleccionados los parámetros de cada portadora de salida, pulse el icono para salvar los cambios. Si, sin embargo, desea descartarlos pulse el icono 🗙 .

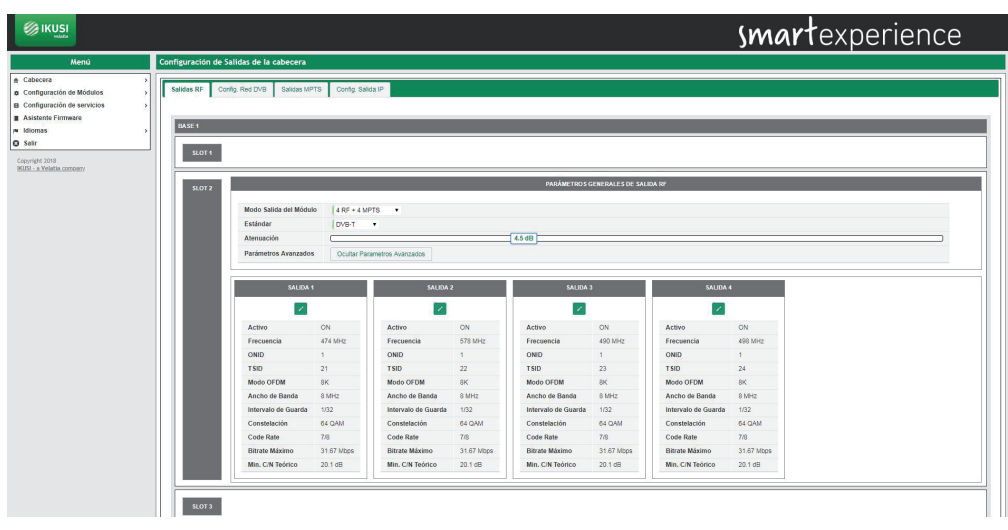

A modo informativo, en cada una de las salidas aparecerán los siguientes datos:

- Tasa Binaria (Mbps): es la capacidad de la portadora para transportar información, en Mbps.
- Min C/N Teórico (dB): es el valor de C/N mínimo que debe tener la señal en el punto de recepción para que sea posible demodularla sin bits erróneos.

Ambos datos son teóricos y únicamente dependen de los parámetros de modulación seleccionados.

# 4.2.2.2 Config. Red DVB

La pestaña Config. Red DVB permite configurar los parámetros relacionados con la tabla NIT. Al pulsar sobre la pestaña Config. Red DVB se mostrará una ventana como la siguiente:

|                                                                                               |                                                                                                    | smartexperience                                                                                                    | è |
|-----------------------------------------------------------------------------------------------|----------------------------------------------------------------------------------------------------|----------------------------------------------------------------------------------------------------|---|
| Menú                                                                                          | Configuración de Salidas de la cabecera                                                                                                    |                                                                                                    | 1 |
| A Cabecera     Configuración de Módulos     Configuración de servicios     Asistente Firmware | Salidas RF Config. Red DVB Salidas MPTS Config. Salid                                                                                                    | 6 P                                                                                                    |   |
| Idiomis     Sair     Converget 2018     Kodia converse                                        | Nombre<br>NID<br>ONID<br>Generar Descriptor de Lista de Servicios<br>Formato de Descriptor LCN<br>Formato de Descriptor LCN<br>Fuentes para generar NIT de salida<br>Versión de NIT de salida | V HI<br>Construite of the strate of the strate |   |
|                                                                                               | Descargar Tablas DVB SI de Salida<br>Estado NIT/SDT<br>Ouandar                                                                                                    | Decayar<br>V                                                                                                    |   |

En esta ventana podrá configurar los siguientes parámetros:

- Nombre: es el nombre de la red que se señalizará en la tabla NIT.
- NID: es el valor del Network Identifier que se señalizará en la tabla NIT.
- ONID: es el valor del Original Network Identifier que se señalizará para todas las portadoras en la tabla NIT.
- Generar descriptor de Lista de Servicios: Si no desea enviar el service\_list\_descriptor, seleccione desactivado. En caso contrario, se incluirá un service\_list\_descriptor en la tabla NIT con la información de los servicios transmitidos por la cabecera.
- Formato de descriptor LCN: si no desea enviar LCN, seleccione Desactivado. En caso contrario, seleccione el modo LCN que usen los televisores de la instalación.

- Fuentes para generar NIT de salida: permite elegir el método de generación de NIT en el caso de que existan varias NIT a la entrada. El usuario podrá elegir entre tres opciones:
  - No usar NITs de entrada: la cabecera generará un NIT desde cero, a partir de las frecuencias de salida seleccionadas, los servicios de salida y las LCN seleccionadas.
  - Combinar NITs: la cabecera generará una nueva NIT teniendo en cuenta los descriptores de las tablas NIT de las señales de entrada.
  - Usar una sola NIT de entrada: la cabecera generará una nueva NIT utilizando los descriptores de una tabla NIT concreta de la entrada.
- Versión NIT de salida: si selecciona Auto, la versión de la tabla NIT será generada automáticamente por la cabecera, y se incrementará en 1 tras cada cambio. Si selecciona Versión fija, el usuario podrá introducir la versión señalizada en la tabla NIT. Esta versión se mantendrá fija, independiente de que se realicen cambios que modifiquen a la tabla NIT.

Para salvar los parámetros seleccionados, pulse el botón Guardar. Además, pulsando el botón Descargar podrá descargar las tablas NIT, SDT y TDT en su ordenador. Finalmente, el campo Estado NIT/SDT indicará si la inserción de tablas es correcta o no.

# 4.2.2.3 Salidas MPTS

La pestaña Salidas MPTS permite configurar cada uno de los cuatro flujos que se pueden transmitir.

NOTA: Las salidas MPTS siempre están disponibles, independiente de que el modo seleccionado sea 4 RF + 4 MPTS o 64 SPTS + 4 MPTS.

|                                                                                                    | smartexperience                                                                                                    |
|----------------------------------------------------------------------------------------------------|----------------------------------------------------------------------------------------------------|
| Menú                                                                                                    | Configuración de Salidas de la cabecera                                                                                                    |
| Cabicura     Configuración de Módulos     Configuración de servicios     Asistente Firmware     Molomas     Salir     Cestiguración de servicios | Series HE Confg. Sec DVG Selece MPTS Confg. Sector P                                                                                                    |
|                                                                                                    | Staff       Particle Control Staff         Mode Staff       4.67 + 4.07 T         Mode Staff       4.67 + 4.07 T         Mode Staff       4.67 + 4.07 T         Mode Staff       4.67 + 4.07 T         Mode Staff       4.67 + 4.07 T         Mode Staff       4.67 + 4.07 T         Mode Staff       VF Parentes Anzaba         Mode Staff       VF Parentes Anzaba |
|                                                                                                    | xart                                                                                                    |

Al pulsar sobre la pestaña Salida MPTS se mostrará una ventana como la siguiente:

En esta ventana se muestra la configuración de los flujos MPTS de salida de cada módulo. Está configuración se divide en dos partes: una parte global asociada al módulo y otra parte asociada a cada uno de los flujos MPTS.

En la configuración global se seleccionará el modo de salida del módulo (4 RF + 4 MPTS o 64 SPTS + 4 MPTS), la dirección IP de origen de los flujos MPTS, el puerto IP de origen de los flujos MPTS y la opción de ver u ocultar los parámetros avanzados.

En la configuración asociada a los flujos MPTS de salida, se muestran las cuatro salidas de cada HTI. Para configurar una de ellas, seleccione el icono 💉 asociado a dicha salida.

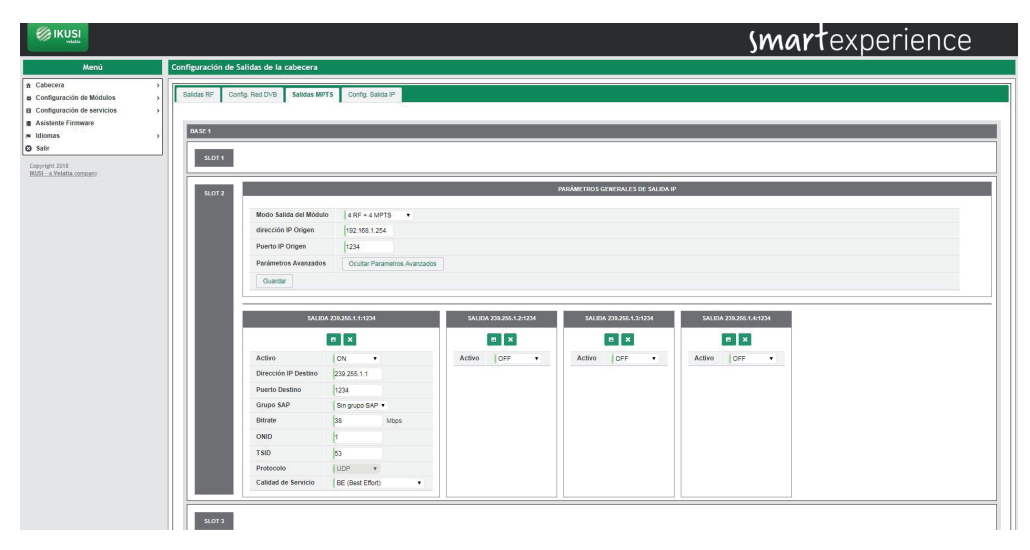

Para activar una salida seleccione Activo ON. En caso contrario, seleccionar OFF.

El resto de parámetros a configurar serán los siguientes:

- Dirección IP Destino: permite seleccionar la dirección IP multicast a la que se enviarán los paquetes MPTS.
- Puerto Destino: permite seleccionar el puerto IP al que se enviarán los paquetes MPTS.
- Grupo SAP: permite seleccionar el grupo SAP que anunciará los servicios del flujo MPTS. Si no desea incluir anuncios SAP para este flujo MPTS. seleccione Sin grupo SAP. En caso contrario, elija un grupo SAP en la lista desplegable. Los grupos SAP habrán sido definidos previamente en la pestaña Config. Salida IP.
- Bitrate: permite configurar el bitrate del flujo MPTS.
- ONID: permite seleccionar el valor de Original Network Identifier que irá señalizado en el flujo MPTS generado.
- TSID: permite seleccionar el valor de Transport Stream Identifier que irá señalizado en el flujo MPTS generado.
- Protocolo: indica el protocolo de transporte utilizado (actualmente UDP).
- Calidad de Servicio: permite configurar el valor de Calidad de Servicio (QoS) que se indicará en los paquetes MPTS, para permitir su priorización por la electrónica de red.

Una vez seleccionados los parámetros de cada portadora de salida, pulse el icono para salvar los 📑 cambios. Si, sin embargo, desea descartarlos pulse el icono 🔀 .

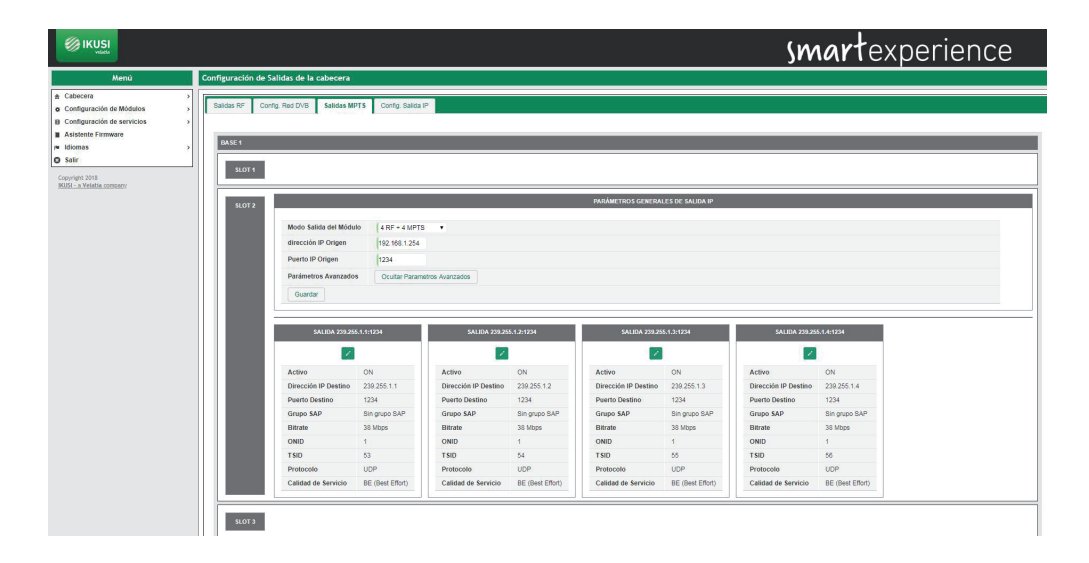

# 4.2.2.4 Config. Salida IP

La pestaña Config. Salida IP permite configurar parámetros generales relacionados con la salida IP, como el TTL de los paquetes IP o los grupos SAP.

Al pulsar sobre la pestaña Config. Salidas IP se mostrará una ventana como la siguiente:

|                                                                                                    |                                                                                                    |                                                                                                    | smartexperience |
|----------------------------------------------------------------------------------------------------|----------------------------------------------------------------------------------------------------|----------------------------------------------------------------------------------------------------|-----------------|
| Mendi  Collection & Modeline & P Configuration & Modeline & P Configuration & Modeline & P Configuration & Modeline & P Configuration & Modeline & P Configuration  Source & Source & Modeline & P Configuration  Configuration  Config | Configuración de Salidas de La cabecera<br>Sector Sector Sec | 2. Sana #<br>Desativatio •<br>(90 Min 1291)<br>(90 Min 1291)<br>(90 Min 12 |                 |

Está configuración se divide en dos partes: una parte asociada a la Configuración General IP y otra parte asociada a la Configuración SAP.

La Configuración General IP permite modificar el valor de TTL (Time-To-Live) que se incluirá en los paquetes multicast.

La Configuración SAP permite definir los grupos SAP que se anunciarán en los paquetes multicast. Los parámetros a configurar serán los siguientes:

- Servicio SAP Activado: seleccione Activado si desea enviar mensajes SAP. En caso contrario seleccione desactivado.
- URL/Dirección IP de Equipo Origen: es la URL o la dirección IP del equipo origen de los streams de TV/ Radio. Este dato es usado por los receptores multicast a nivel informativo
- Usuario Origen: es el nombre de la red que genera los streams de TV/Radio. Este dato es usado por los receptores multicast a nivel informativo.
- Intervalo de anuncio: permite configurar el intervalo de tiempo en segundos entre dos anuncios SAP.

Gestión de Grupos SAP: permite crear grupos SAP, dándole un nombre. Si se desea crear un grupo SAP adicional, pulse el icono . Si desea borrar un grupo SAP de los ya existentes, pulse el icono asociado.

Una vez seleccionados los parámetros de salida IP deseados, pulse el botón Guardar para salvar los cambios.

|                                                                   |                                                                                                    |                                                                                                    | smartexperience |
|-------------------------------------------------------------------|----------------------------------------------------------------------------------------------------|----------------------------------------------------------------------------------------------------|-----------------|
| Menú                                                              | Configuración de Salidas de la cabecera                                                                                      |                                                                                                    |                 |
|                                                                   | Salicas RF Config. Red DVB Salicas MPTS Config. Salic<br>Configuración General IP                                            | a P                                                                                                    |                 |
| Idiomas     Salir     Copyright 2015     HDS1-a: Velatia conceny/ | TTL (Time-To-Live)<br>Configuración SAP                                                                                      | 3                                                                                                    |                 |
|                                                                   | Servicio SAD ACTUANIO<br>URIL/Dirección IP de Equipo Origen<br>Usando Origen<br>Intervalo de enuncio<br>Costón de Crupos SAP | Altisos         -           192.163.201         -           Kold         -           Kold IV         -           RUBI IV         -           Kuldi IV         -           O         - |                 |

## 4.3 Configuración de servicios

El menú Configuración de servicios permite seleccionar los servicios que se van a transmitir, ya sea en modo RF, SPTS o MPTS. Cada modo puede tener una parrilla de servicios diferente. Para que un equipo transmita servicios en un modo concreto, dicho modo debe estar activado en el parámetro Modo Salida del Módulo en Configuración de Módulos → Salidas.

A continuación se describe en detalle la configuración de servicios en cada uno de los tres modos de salida.

#### 4.3.1 Configuración de servicios RF

A través del menú Configuración de servicios RF podrá seleccionar qué servicios se desea recibir y en qué portadora de salida se emitirán. Además, podrá personalizar dichos servicios cambiándoles el nombre, bloqueando ciertos streams o editando el valor del LCN.

Para acceder a este menú seleccione Configuración de servicios → Configuración de servicios RF. Se abrirá una ventana como la siguiente:

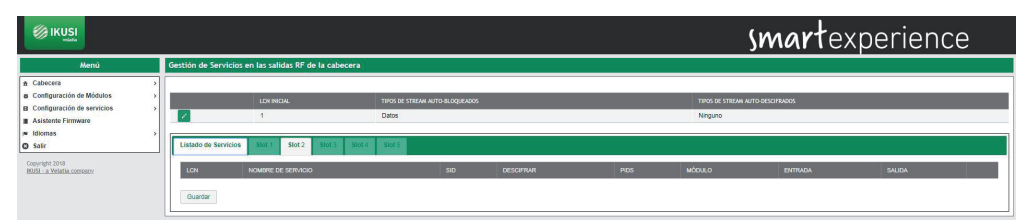

Esta ventana está compuesta por varias pestañas, una por cada slot de la cabecera, además de una con la lista completa de servicios emitidos por la cabecera.

Para añadir servicios en uno de los módulos, pulse la pestaña del slot asociado. Se abrirá una ventana como la siguiente:

|                             |                                                                                          |                       |                         |                           | smar                                        | texperience |
|-----------------------------|------------------------------------------------------------------------------------------|-----------------------|-------------------------|---------------------------|---------------------------------------------|-------------|
| Menú                        | Gestión de Servicios en las sali                                                         | das RF de la cabecera |                         |                           |                                             |             |
|                             | LCN INC     LCN INC     LCN INC     LCN INC     LCN INC     LIstado de Servicios Silet 1 | NAL THROS DE Datos    | STREAM AUTO BLOQUEADOS  |                           | TIPOS DE STREAM AUTO-DESCIPRADOS<br>Ninguno |             |
|                             | CAM 1                                                                                    | CAM 2                 | SAUDA 1                 | SALIDA 2                  | SAUDA 3                                     | SAUDA 4     |
|                             |                                                                                          |                       |                         |                           |                                             |             |
| _                           | DVB-SIS2 ENTRADA 1: 11856                                                                | MIZ C A               | DVB-T SALIDA 1: 474 MHZ | LIDRE (MIN.) 31.51 MOP'S  | 0 4                                         |             |
| Copyright 2018              | SID 1                                                                                    |                       | DVB-T SALEDA 2: 578 MHZ | LIDRE (MIN.) 21.22 MOPS   | 0 🔺                                         |             |
| IKUSI - a Velatia correstry | BEIN SPORTS MAX 4                                                                        |                       | DUR T PALIDA & AM MAZ   | LIGHT ANN Y & CLARKY      | 0.4                                         |             |
|                             | BEIN SPORTS MAX 6                                                                        |                       | OTOT MELEN & OWNER.     | CALVE, (MINE) 21/21 Max-2 | U -                                         |             |
|                             | NRJ HITS                                                                                 | 8 0 1                 | DVB-T SALEDA 4: 455 MHZ | LIBRE (MIN.) \$1.51 MBPS  | 0 +                                         |             |
|                             | SUNDANCE TV                                                                              | â 🔍 🕨                 |                         |                           |                                             |             |
|                             | M6 BOUTIQUE                                                                              | 0 .                   |                         |                           |                                             |             |
|                             | VICELAND                                                                                 |                       |                         |                           |                                             |             |
|                             | NICKELODEON+1                                                                            |                       |                         |                           |                                             |             |
|                             | BEIN SPORTS 3                                                                            |                       |                         |                           |                                             |             |
|                             | TFX                                                                                      |                       |                         |                           |                                             |             |
|                             | TMC                                                                                      |                       |                         |                           |                                             |             |
|                             | NRJ 12                                                                                   | â O 🕨                 |                         |                           |                                             |             |
|                             | DVB-SIS2 ENTRADA 2: 11627                                                                | MIZ C 🔺               |                         |                           |                                             |             |
|                             | TVE INTERNACIONAL EURO                                                                   | IPA 0 >               |                         |                           |                                             |             |
|                             | CANAL 24 HORAS                                                                           | 0 >                   |                         |                           |                                             |             |
|                             | RNE RADIO 1                                                                              | 📖 🔍 🕟                 |                         |                           |                                             |             |
|                             | RNE RADIO 3                                                                              | mi • •                |                         |                           |                                             |             |
|                             | RNE RADIO 4                                                                              | 📑 🖸 🛄                 |                         |                           |                                             |             |
|                             | RNE RADIO 5 TODO NOTICI                                                                  | AS mb O 🕨             |                         |                           |                                             | 1           |

En esta ventana aparecen a la izquierda cuatro desplegables, uno por cada entrada, y a la derecha otros cuatro, uno por cada salida. Para plegarlos 🔺 pulse el icono. Para desplegarlos 🔻 pulse el icono.

En cada desplegable de la izquierda aparecerá una lista con todos los servicios disponibles en esa entrada. En esa lista, los servicios encriptados estarán identificados con el icono 🔒 , las radios con el icono

📑 y los servicios de datos con el icono 🧱 .

NOTA: En algunos casos, la lista de servicios aparece vacía, ya que el sistema todavía no los ha detectado. Pulse el icono para recargar la lista de servicios.

Seleccione el servicio que desea añadir y pulse el icono 🕟 . Se abrirá una ventana como la siguiente:

| Entrada                        | Entrada 1: DVB-S/S2 11856 MHz 🔻        |
|--------------------------------|----------------------------------------|
| Servicio Entrada               | 8206 - M6 BOUTIQUE - 3.44 Mbps 🔹 🔻     |
| Salida                         | Salida 1: DVB-T 474 MHz - 31.51 Mbps 🔻 |
| Servicio de Salida a Modificar | Crear Nuevo Servicio 🔻                 |
| Seleccionar CAM para Descifrar | No Descifrar 🔹                         |
| Idiomas Permitidos             | Todos los idiomas                      |

En esta ventana podrá:

- seleccionar la portadora de salida a la que se va a añadir el servicio.
- elegir entre crear un servicio nuevo o reutilizar el espacio y la señalización de uno ya existente en la salida.
- seleccionar qué CAM se encargará de desencriptar el servicio o transmitirlo sin descifrar.
- limitar el idioma del servicio a uno único o dejar pasar todos.

Una vez realizados los cambios deseados, pulse el botón Guardar . El servicio aparecerá en la salida seleccionada.

|                                                                                                    |                                                                                                    |                                                                                                    |                                                                                                    | smar                                                                                          | <b>t</b> experience |
|----------------------------------------------------------------------------------------------------|----------------------------------------------------------------------------------------------------|----------------------------------------------------------------------------------------------------|----------------------------------------------------------------------------------------------------|-----------------------------------------------------------------------------------------------|---------------------|
| Menú Gestión de Servicios en las sa                                                                                                    | ilidas RF de la cabecera                                                                                                    |                                                                                                    |                                                                                                    |                                                                                               |                     |
| Many         Cestion de Servicios en las se           Il Catacita         Catacita         Catacita           Il catacita         Catacita         Catacita           Il catacita         Catac | Middle RF de la cablecore           Middle RF de la cablecore           Status           Status< | SAUDA 1<br>SAUDA 1<br>BURN 1<br>BURN 1<br>ALEA 1-14 MU<br>MB BUUTOIC<br>DIR: ALEA 2-17 MU<br>DIR: ALEA 2-17 MU<br>DIR: ALEA 2-17 MU<br>DIR: ALEA 2-10 MI<br>DIR: ALEA 4-66 MI | била 2<br>Солсана, ука мияз<br>ма вооплае ка<br>солсана, ука мияз<br>Солсана, ука мияз<br>Солсана, ука мияз<br>Солсана, ука мияз<br>Солсана, ука мияз<br>Солсана, ука мияз | 1100.05 (11102a AUTO 05007Hax06)<br>Mrguno<br>94/04x3<br>0<br>1<br>0<br>1<br>0<br>1<br>0<br>1 | SALDA 4             |
| CANAL 24 HORAS<br>RNE RADIO 1<br>RNE RADIO 3<br>RNE RADIO 4                                                                                                    |                                                                                                    |                                                                                                    |                                                                                                    |                                                                                               |                     |

Repita el proceso con todos los servicios que desee añadir.

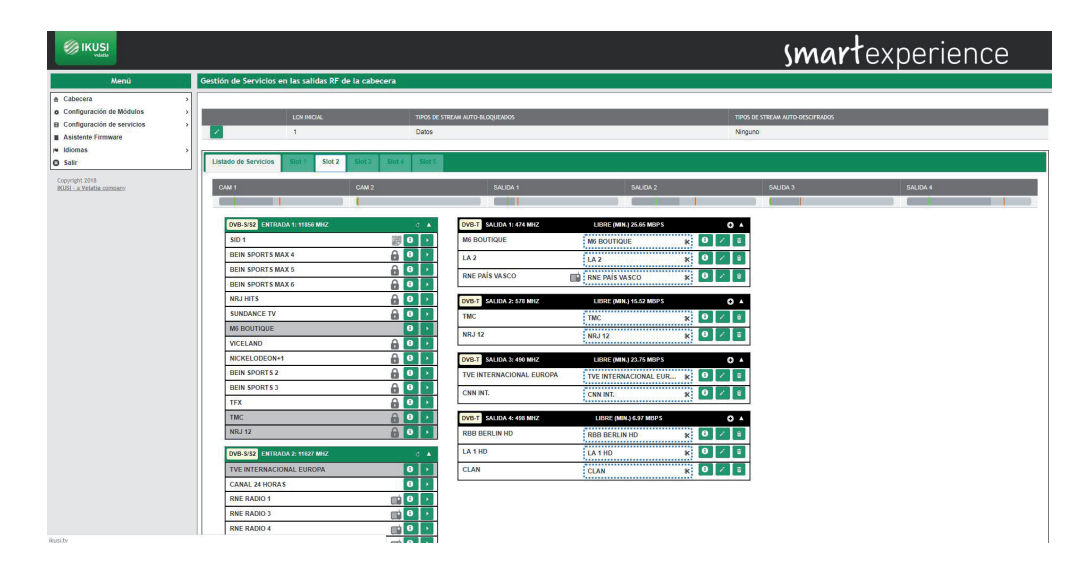

Las cabeceras HTI ofrecen, además, la opción de preconfigurar canales de reserva (servicios vacíos) que permiten ampliar la parrilla de canales a futuro sin necesidad de lanzar un rescaneo en los televisores.

Para crear un servicio vacío, pulse el icono 📀 abrirá una ventana como la siguiente:

en la salida donde se desea crear el canal de reserva. Se

| Acción a realizar              | Crear Servicio Vacío        | •           |
|--------------------------------|-----------------------------|-------------|
| Salida                         | Salida 2: DVB-T 578 MHz - 1 | 5.52 Mbps 🔻 |
| Nombre de Servicio a Aplicar   | TV HOTEL 1                  |             |
| Servicio de Salida a Modificar | Crear Nuevo Servicio 🔻      |             |
| Seleccionar CAM para Descifrar | No Descifrar                |             |
| Idiomas Permitidos             | Todos los idiomas 🔹         |             |

Introduzca el nombre que desee asignar al servicio (en el ejemplo, TV HOTEL 1), con qué CAM se va a descifrar y qué configuración de idiomas tendrá y pulse el botón Guardar.

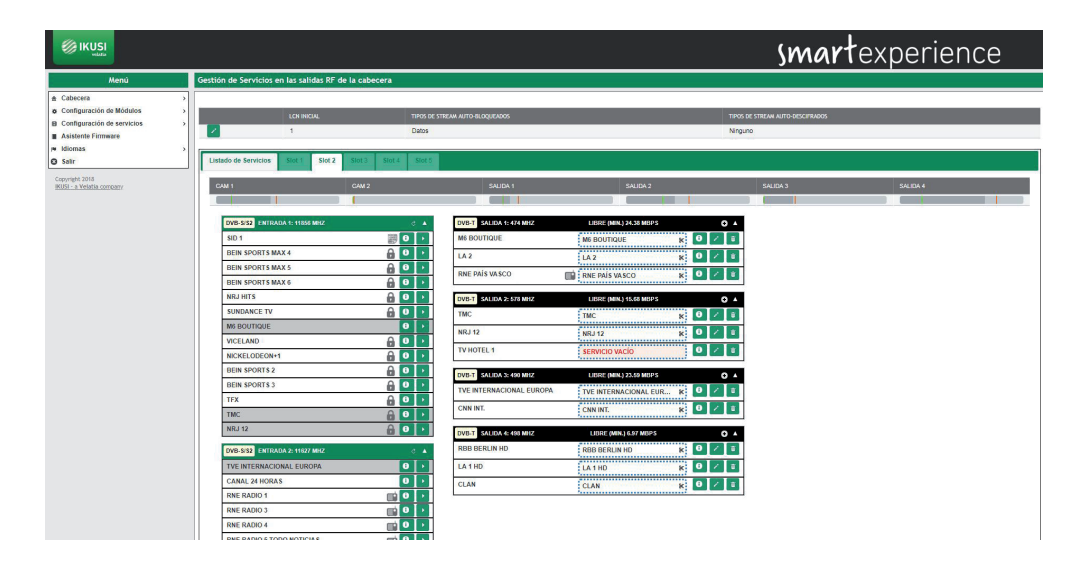

Al lanzar un escaneo en los televisores, éstos almacenarán en memoria todos los servicios, también los vacíos. Estos servicios podrán ser usados en el futuro para transportar nuevos contenidos, sin necesidad de volver a lanzar el escaneo en los televisores. Del mismo modo, las cabeceras HTI permiten reemplazar el contenido de un servicio existente por otro, sin necesidad de rescanear los televisores.

Para añadir contenido a un servicio vacío o reemplazar el contenido de un servicio existente, pulse el icono 🗾 asociado a dicho servicio. Se abrirá una ventana como la siguiente:

| Acción a realizar              | Seleccionar un Servicio de Entrada 🔹   |
|--------------------------------|----------------------------------------|
| Entrada                        | Entrada 3: DVB-S/S2 10891 MHz 🔻        |
| Servicio Entrada               | 10354 - MDR Thüringen HD - 12.16 Mbps  |
| Salida                         | Salida 2: DVB-T 578 MHz - 15.68 Mbps 🔻 |
| Seleccionar CAM para Descifrar | No Descifrar                           |
| ldiomas Permitidos             | Todos los idiomas                      |

Seleccione la entrada de la que se va a extraer el servicio. En el desplegable Servicio Entrada seleccione el nuevo contenido que será transportado por el servicio ya escaneado en los televisores. Además 30 seleccione con qué CAM se va a descifrar y qué configuración de idiomas tendrá. Una vez modificada la configuración del servicio, pulse Guardar .

|                                                                                                    |                                                                                                    |                                                                                                    | smartexperience                                                                                                    |
|----------------------------------------------------------------------------------------------------|----------------------------------------------------------------------------------------------------|----------------------------------------------------------------------------------------------------|----------------------------------------------------------------------------------------------------|
| Menú                                                                                                    | Gestión de Servicios en las salidas RF de la cabecera                                                                                                    |                                                                                                    |                                                                                                    |
| Nord  Configuration of Modeloo Configuration of Modeloo Configuration of Modeloo Configuration of Configuration Additional of Configuration Configuration Co | Costo de Sancidos en las talida E/ de la cabecra           L0 modu.         mod kl.           L0 modu.         mod kl. <th>BACKA1         SACCA1         SACCA2           WILE SACCA2         BACKA1         SACCA2           WILE SACCA2         BACKA1         SACCA2           WILE SACCA2         BACKA1         SACCA2           WILE SACCA2         BACKA1         SACCA2           WILE SACCA2         BACKA1         SACCA2           WILE SACCA2         MILE SACCA2         O           WILE SACCA2         MILE SACCA2         O           WILE SACCA2&lt;</th> <th>Intel de Strauw AUTO-BEOCRAMOS.           Intel de Strauw AUTO-BEOCRAMOS.           Intel de Strauw AUTO-BEOCRAMOS.           Intel de Strauw AUTO-BEOCRAMOS.           Intel de Strauw AUTO-BEOCRAMOS.           Intel de Strauw AUTO-BEOCRAMOS.           Intel de Strauw AUTO-BEOCRAMOS.           Intel de Strauw AUTO-BEOCRAWOS.           Intel de Strauw AUTO-BEOCRAWOS.</th> | BACKA1         SACCA1         SACCA2           WILE SACCA2         BACKA1         SACCA2           WILE SACCA2         BACKA1         SACCA2           WILE SACCA2         BACKA1         SACCA2           WILE SACCA2         BACKA1         SACCA2           WILE SACCA2         BACKA1         SACCA2           WILE SACCA2         MILE SACCA2         O           WILE SACCA2         MILE SACCA2         O           WILE SACCA2< | Intel de Strauw AUTO-BEOCRAMOS.           Intel de Strauw AUTO-BEOCRAMOS.           Intel de Strauw AUTO-BEOCRAMOS.           Intel de Strauw AUTO-BEOCRAMOS.           Intel de Strauw AUTO-BEOCRAMOS.           Intel de Strauw AUTO-BEOCRAMOS.           Intel de Strauw AUTO-BEOCRAMOS.           Intel de Strauw AUTO-BEOCRAWOS.           Intel de Strauw AUTO-BEOCRAWOS. |
|                                                                                                    | RNE RADIO 5 TODO NOTICIAS                                                                                                    |                                                                                                    |                                                                                                    |

En el ejemplo de arriba, se ha añadido el servicio MDR THÜRINGEN HD en el espacio del servicio vacío TV HOTEL 1 y se ha reemplazado el contenido del servicio CNN INT por el servicio AL JAZEERA ENGLISH.

Por último, también pueden añadirse a la parrilla de salida un servicio que no esté actualmente en emisión (por ejemplo, servicios que solo se emiten por la noche). Para ello, pulse el icono sobre la salida en la que se desea transportar dicho servicio y elija "Crear un Servicio de Entrada Manual" en el desplegable "Acción a realizar".

| Acción a realizar              | Crear un Servicio de Entrada Manual 🔻 |
|--------------------------------|---------------------------------------|
| Entrada                        | Entrada 1: DVB-S/S2 11856 MHz 🔻       |
| SID de entrada                 | 10354                                 |
| Salida                         | Salida 4: DVB-T 498 MHz - 6.97 Mbps 🔻 |
| Nombre de Servicio a Aplicar   | MOVIES HD                             |
| Servicio de Salida a Modificar | Crear Nuevo Servicio 🔻                |
| Seleccionar CAM para Descifrar | No Descifrar 🔹                        |
| Idiomas Permitidos             | Todos los idiomas                     |

Indique de qué entrada se extraerá el servicio, cuál es su SID (Service Identifier), sobre qué salida se transmitirá, qué nombre se asignará al servicio, con qué CAM se va a descifrar y qué configuración de idiomas tendrá. Para salvar los cambios, pulse el botón Guardar.

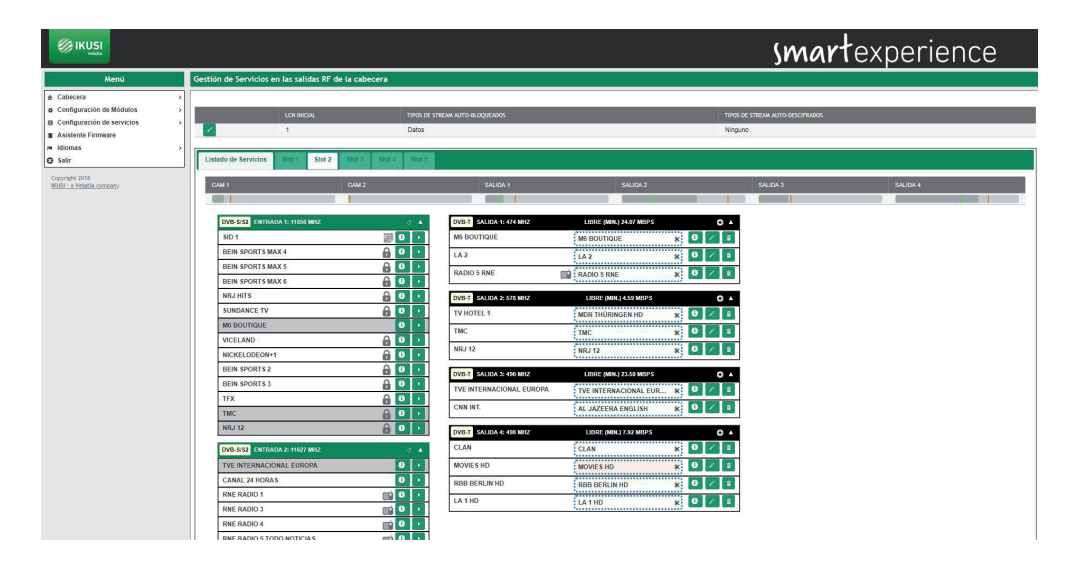

El servicio manual introducido aparecerá resaltado sobre fondo rosa, que se volverá blanco en cuanto el servicio esté disponible en la entrada.

Además de añadir servicios, en esta misma pestaña se pueden realizar las siguiente acciones:

• Obtener información del servicio de entrada. Pulsando el icono () en el servicio de entrada se abrirá una ventana con información sobre nombre, SID, entrada de origen, información de si el servicio es libre o encriptado y bitrate de pico detectado hasta el momento.

|                         |             | × |
|-------------------------|-------------|---|
| Nombre Servicio Entrada | M6 BOUTIQUE |   |
| SID Original            | 8206        |   |
| Entrada Origen          | 1           |   |
| Cifrado/Libre           | Libre       |   |
| Bitrate Pico            | 3.44 Mbps   |   |

 Obtener información del servicio de salida. Pulsando el icono información de salida se abrirá una ventana con información sobre nombre, SID, entrada de origen, LCN, CAM usada para descifrar e idiomas permitidos.

Cerrar

- Eliminar el contenido de un servicio. Pulsando el icono 🛠 , se eliminará el contenido del servicio actual, convirtiéndose en un servicio vacío.
- Eliminar un servicio de la parrilla de salida. Pulsando el icono 🧰 , se eliminará completamente el servicio de la parrilla de salida.
- Obtener información de ocupación de cada una de las CAMs. En la parte superior aparece una barra con la ocupación actual de la CAM (en gris), la ocupación mínima (en verde) y la ocupación máxima (en rojo). Al pasar el ratón por encima de la barra se abrirá una ventana con dicha información en porcentaje y Mbps, además de datos sobre el número de recursos utilizados respecto al máximo ofrecido por la CAM.

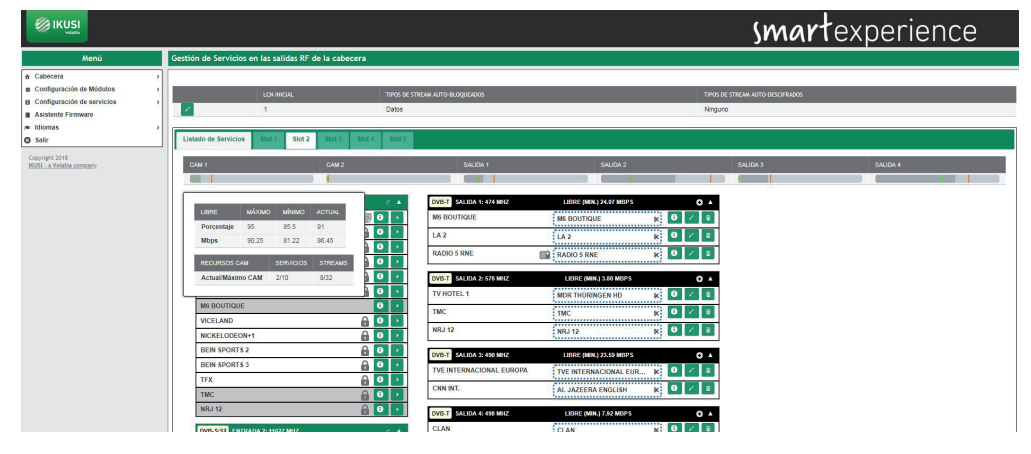

• Obtener información de ocupación de una de las portadoras de salida. En la parte superior aparece una barra con la ocupación actual de la portadora (en gris), la ocupación mínima (en verde) y la ocupación máxima (en rojo). Al pasar el ratón por encima de la barra se abrirá una ventana con dicha información en porcentaje y Mbps.

| IKUSI                                                                                                  |                                                                                                    |                                                                                                    | smar                                       | texperience |
|----------------------------------------------------------------------------------------------------|----------------------------------------------------------------------------------------------------|----------------------------------------------------------------------------------------------------|--------------------------------------------|-------------|
| Menú                                                                                                   | Gestión de Servicios en las salidas RF de la cabecera                                                                                                    |                                                                                                    |                                            |             |
| Cabecera     Configuración de Módulos     Configuración de servicios     Asistente Firmware     Minome | LON INICIAL 17002                                                                                                    | de strema auto bloquendos.<br>S                                                                                                    | TIPOS SE STREAM AUTO GESCHRADOS<br>Nirguno |             |
| O Setir                                                                                                | Listado de Servicios Stot 1 Stot 2 Stot 3 Stot 4 Stot                                                                                                    | 15                                                                                                    |                                            |             |
| Copyright 2018<br>(KUS) - a Velatia company                                                            | CAN 1 CAM 2                                                                                                    | SAUDA 1 SA                                                                                                    | AUDA 2 SAUDA 3                             | SALIDA 4    |
|                                                                                                    | DVN-542         ENTEXAGA 1: HIGG MIT2         C           BO 1         Image: Control of the second second s | DVB-T         Litting         MAXMO         Meano         Acrtu           M6 BOD         Porcentaja         69         74         65           LA 2         Mbps         28.19         23.43         27.2           RADO |                                            |             |
|                                                                                                    | NRJ HITS                                                                                                    | DVB-T SALDA 2: 575 MIZ LIBRE (MIN-) 3<br>TV HOTEL 1 MDR THÜRINGE                                                                                                    | ao Milips O A                              |             |
|                                                                                                    | MI BOUTIQUE                                                                                                    | TMC TMC NRJ 12 NRJ 12                                                                                                    |                                            |             |
|                                                                                                    | BEIN SPORTS 2                                                                                                    | DVB-T SALIDA 3: 450 MHZ LIBRE (MHA) 22                                                                                                    | C.29 MEPS 0 4                              |             |
|                                                                                                    | TFX 0 0                                                                                                    | TVE INTERNACIONAL EUROPA TVE INTERNACI<br>CNN INT. AL JAZEERA EN                                                                                                    | ONALEUR K 0 Z S<br>NGLISH K 0 Z S          |             |
|                                                                                                    | NRJ 12                                                                                                    | DVB-T SALIDA 4:450 MHZ LIBIZE (MNL) 7<br>CLAN                                                                                                    | 22 MBPS O A                                |             |

Para ver el resultado final de la parrilla de programas, seleccione la pestaña Listado de Servicios. Se mostrará una ventana como la siguiente:

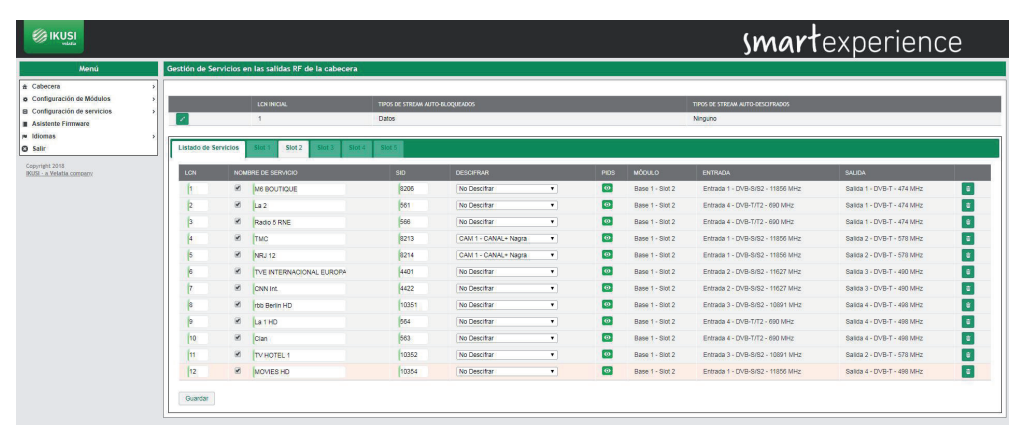

Esta ventana muestra un listado con todos los servicios generados por la cabecera. Además, en la parte superior aparecen una serie de opciones de configuración global de los servicios.

En el listado de servicios aparecen los siguientes campos:

- LCN: es el valor de Logical Channel Number asociado al servicio. Es un valor editable por el usuario.
- NOMBRE DEL SERVICIO: es el nombre del servicio que se trasladará a los televisores. Es un valor editable por el usuario. Para forzar este nombre y que no dependa del nombre del servicio en la entrada, active el checkbox que aparece a la izquierda. En cambio, si desea que el nombre cambie según cambie el nombre de entrada, deje el checkbox desactivado.
- SID: es el valor de Service Identifier asociado al servicio. Es un valor editable por el usuario.
- DESCIFRAR: permite seleccionar qué CAM se encargará de desencriptar el servicio o transmitirlo sin descifrar.
- PIDS: permite modificar la gestión de los streams elementales. Al pulsar el icono 💿 se abrirá una ventana donde el usuario puede forzar el bloqueo de un PID concreto, pasarlo a la salida, o dejar que la cabecera tome la decisión de procesarlo o no.
- MÓDULO: indica en qué módulo se está procesando el servicio.
- ENTRADA: indica qué entrada está recibiendo el servicio.
- SALIDA: indica qué portadora de salida está transmitiendo el servicio.

Además, podrá eliminar cualquier servicio pulsando el icono 💼 asociado a dicho servicio.

Las opciones globales se editan pulsando el icono 🧪 y son las siguientes:

- LCN INICIAL: es el valor a partir del cuál la cabecera propone LCNs.
- TIPOS DE STREAM AUTO-BLOQUEADOS: indica si los streams de Teletexto, Subtítulos o Datos son bloqueados automáticamente.
- TIPOS DE STREAM AUTO-DESCIFRADOS: indica si los streams de Teletexto, Subtítulos o Datos son descifrados automáticamente.

#### 4.3.2 Configuración de servicios IP SPTS

A través del menú Configuración de servicios IP SPTS podrá seleccionar qué servicios se desea recibir y en qué dirección IP multicast se emitirán. Además, podrá personalizar dichos servicios cambiándoles el nombre, bloqueando ciertos streams o asignándolos a un grupo SAP.

Para acceder a este menú seleccione Configuración de servicios  $\rightarrow$  Configuración de servicios IP SPTS. Se abrirá una ventana como la siguiente:

|                                                   |                           |                                       |              |      |         | smart      | experiend | ce |
|---------------------------------------------------|---------------------------|---------------------------------------|--------------|------|---------|------------|-----------|----|
| Menú                                              | Gestión de Servicios SPTS | en la salida IP                       |              |      |         |            |           |    |
| Cabecera     Configuración de Módulos             |                           |                                       |              |      |         |            |           |    |
| Configuración de servicios     Asistente Finnware |                           | POS DE STREAM AUTO-BLOQUEADOS<br>atos |              |      | Ninguno | 050 FR4005 |           |    |
| Idiomas     Salir                                 | Listado de Servicios Si   | t Slot 2 Slot 3 Slot 4 Slot 5         |              |      |         |            |           |    |
|                                                   | NOMBRE DE SERVICIO        | :                                     | iD DESCIFRAR | PIDS | MÓDULO  | ENTRADA    | SALIDA    |    |
|                                                   | Guardar                   |                                       |              |      |         |            |           |    |
| Copyright 2018<br>IKUSI - a Velatia company       |                           |                                       |              |      |         |            |           |    |

Esta ventana está compuesta por varias pestañas, una por cada slot de la cabecera, además de una con la lista completa de servicios emitidos por la cabecera.

Para añadir servicios en uno de los módulos, pulse la pestaña del slot asociado. Se abrirá una ventana como la siguiente:

|                                                                                                    |                                                                                                    | <b>smart</b> experience                                                     |
|----------------------------------------------------------------------------------------------------|----------------------------------------------------------------------------------------------------|-----------------------------------------------------------------------------|
| Menú                                                                                                    | Gestión de Servicios SPTS en la salida IP                                                                                                    |                                                                             |
| Cabecera     Configuración de Módulos     Configuración de servicios     Configuración de servicios     Asistenis Firmware     Milomas     Salir | Titros de Straziva Auto-Recognisions<br>Datos<br>Listado de Servicios Suel Suel Suel Suel Suel S                                                                                                    | Tanda e statuk kito balankoos<br>Kaguna                                     |
| Copyright 2018<br>IKUSI - a Velatia company                                                                                                    | C4W1                                                                                                    | CAM 2                                                                       |
|                                                                                                    | D06.532         201000.6         0         0         0           EXEM SPORTS MARA 4         0         0         0         0           EXEM SPORTS MARA 5         0         0         0         0           EXEM SPORTS MARA 6         0         0         0         0           EXEM SPORTS MARA 6         0         0         0         0           EXEM SPORTS MARA 6         0         0         0         0           EXEM SPORTS MARA 6         0         0         0         0           EXEM SPORTS MARA 6         0         0         0         0           EXEM SPORTS MARA 6         0         0         0         0         0           MICROCORGENT         0         0         0         0         0         0           MIR SPORTS 2         0         0         0         0         0         0         0         0         0         0         0         0         0         0         0         0         0         0         0         0         0         0         0         0         0         0         0         0         0         0         0         0         0         0 |                                                                             |
| En esta ventana<br>pulse el icono. I                                                                                                    | a aparecen a la izquierda c<br>Para desplegarlos 🔽 pu                                                                                                    | uatro desplegables, uno por cada entrada. Para plegarlos 🔺<br>Ise el icono. |
| En cada desple                                                                                                    | gable aparecerá una lista c                                                                                                    | on todos los servicios disponibles en esa entrada. En esa lista,            |
| los servicios en<br>cios de datos co                                                                                                    | ocriptados estarán identific<br>on el icono 📰.                                                                                                    | ados con el icono 🔒, las radios con el icono 🏬 y los servi-                 |
| NOTA: En algun                                                                                                    | os casos, la lista de servici                                                                                                    | os aparece vacía, ya que el sistema todavía no los ha detectado.            |

Pulse el icono 👌 para recargar la lista de servicios.

Seleccione el servicio que desea añadir y pulse el icono 🕟 . Se abrirá una ventana como la siguiente:

| Entrada                        | Entrada 1: DVB-S/S2 11856 MHz V |
|--------------------------------|---------------------------------|
| Servicio Entrada               | 8206 - M6 BOUTIQUE - 2.81 Mbps  |
| Salida                         | Añadir nueva salida 🔻           |
| Servicio de Salida a Modificar | Crear Nuevo Servicio 🔻          |
| Seleccionar CAM para Descifrar | No Descifrar 🔹                  |
| Idiomas Permitidos             | Todos los idiomas 🔻             |

En esta ventana podrá:

• seleccionar qué CAM se encargará de desencriptar el servicio o transmitirlo sin descifrar.

• limitar el idioma del servicio a uno único o dejar pasar todos.

Una vez realizados los cambios deseados, pulse el botón Guardar. El servicio aparecerá a la derecha, asignado a una dirección IP multicast.

Guardar

| Ø                                         |                                                                                                    |                                                                                                    |                                                                                                    | smartexperience |
|-------------------------------------------|----------------------------------------------------------------------------------------------------|----------------------------------------------------------------------------------------------------|----------------------------------------------------------------------------------------------------|-----------------|
|                                           | Menú                                                                                                    | Gestión de Servicios SPTS en la salida IP                                                                                                    |                                                                                                    |                 |
| n Cat<br>a Cor<br>B Cor<br>H Halo<br>Sali | Marray<br>Marray<br>Magnatan da Madalan<br>Magnatan da Marrakan<br>Magnatan da Marrakan<br>Magnatan<br>Magnatan | Cestión de Servicios SPTS en la salida (P<br>Troci de Servicios SPTS en la salida (P<br>Catas<br>Litteto de Servicios en Sint 2 en de marie en de Servicios<br>Catas<br>Catas | The dist state with encompose<br>Nrgure<br>CM3<br>In BOUTIDIE (Man 2004) 1 (1)<br>Min BOUTIDIE (Man 2017) |                 |
|                                           |                                                                                                    | [200:502]         ITHINGA (2:H07 MI2)         ○         ▲           [TV: HITERACOMA, BH07 MI2)         ○         ▲         ●         ●           [CAMA, 31:H07A S         ○         ●         ●         ●         ●         ●         ●         ●         ●         ●         ●         ●         ●         ●         ●         ●         ●         ●         ●         ●         ●         ●         ●         ●         ●         ●         ●         ●         ●         ●         ●         ●         ●         ●         ●         ●         ●         ●         ●         ●         ●         ●         ●         ●         ●         ●         ●         ●         ●         ●         ●         ●         ●         ●         ●         ●         ●         ●         ●         ●         ●         ●         ●         ●         ●         ●         ●         ●         ●         ●         ●         ●         ●         ●         ●         ●         ●         ●         ●         ●         ●         ●         ●         ●         ●         ●         ●         ●         ●         ●         ● <td< th=""><th></th><th></th></td<>                                                                                                    |                                                                                                    |                 |

Repita el proceso con todos los servicios que desee añadir.

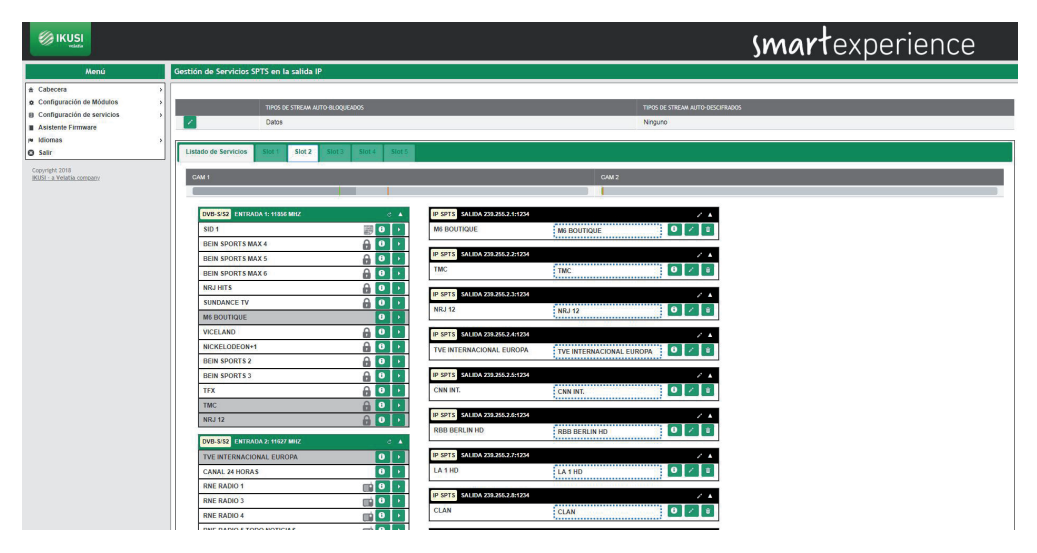

Además de añadir servicios, en esta misma pestaña se pueden realizar las siguiente acciones:

 Obtener información del servicio de entrada. Pulsando el icono 

 en el servicio de entrada se abrirá una ventana con información sobre nombre, SID, entrada de origen, información de si el servicio es libre o encriptado y bitrate de pico detectado hasta el momento.

|             | ×                                              |
|-------------|------------------------------------------------|
| M6 BOUTIQUE |                                                |
| 8206        |                                                |
| 1           |                                                |
| Libre       |                                                |
| 3.44 Mbps   |                                                |
|             | M6 BOUTIQUE<br>8206<br>1<br>Libre<br>3.44 Mbps |

• Obtener información del servicio de salida. Pulsando el icono ① en el servicio de salida se abrirá una ventana con información sobre nombre, SID, entrada de origen, CAM usada para descifrar e idiomas permitidos.

Cerrar

| 8206 - M6 BOUTIQUE      | ×                 |  |
|-------------------------|-------------------|--|
| Nombre Servicio Entrada | M6 BOUTIQUE       |  |
| Nombre Servicio Salida  | M6 BOUTIQUE       |  |
| SID Original            | 8206              |  |
| SID de Salida           | 8206              |  |
| Entrada Origen          | 1                 |  |
| CAM Seleccionada        | No Descifrar      |  |
| Idiomas Permitidos      | Todos los idiomas |  |

Cerrar

• Editar los parámetros relacionados con la emisión multicast de un servicio. Pulsando el icono 💉 en el servicio de entrada se abrirá una ventana en la que podrá seleccionar la dirección IP multicast de destino, el puerto de destino, el grupo SAP asignado, el valor del ONID, el valor del TSID, el protocolo de transmisión utilizado y el valor de Calidad de Servicio (QoS) que se indicará en los paquetes SPTS para permitir su priorización por la electrónica de red.

| 239.255.2.1:1234     |                  |
|----------------------|------------------|
| Dirección IP Destino | 239.255.2.1      |
| Puerto Destino       | 1234             |
| Grupo SAP            | Sin grupo SAP 🔻  |
| ONID                 | 1                |
| TSID                 | 85               |
| Protocolo            | UDP V            |
| Calidad de Servicio  | BE (Best Effort) |

- Guardar
- Eliminar el contenido de un servicio. Pulsando el icono 🧩 , se eliminará el contenido del servicio actual, convirtiéndose en un servicio vacío.
- Eliminar un servicio de la parrilla de salida. Pulsando el icono 💼 , se eliminará completamente el servicio de la parrilla de salida.
- Obtener información de ocupación de cada una de las CAMs. En la parte superior aparece una barra con la ocupación actual de la CAM (en gris), la ocupación mínima (en verde) y la ocupación máxima (en rojo). Al pasar el ratón por encima de la barra se abrirá una ventana con dicha información en porcentaje y Mbps, además de datos sobre el número de recursos utilizados respecto al máximo ofrecido por la CAM.

|                                                       |                                                                                                    | <b>smart</b> experience                  |
|-------------------------------------------------------|----------------------------------------------------------------------------------------------------|------------------------------------------|
| Menú                                                  | Gestión de Servicios SPTS en la salida IP                                                                                                    |                                          |
|                                                       | THYOS DE STIEGAM AUTO-BLOQUEADOS                                                                                                    | Timos (8 STREAM AUTO BECOMADOS<br>Neguno |
| Salir<br>Copyright 2018<br>10051 - a Velatila.company | L133300 69 SERVICIS 3007 3007 3007 3007 3007 3007                                                                                                    | CM/2                                     |
|                                                       | Limer         MUrsub         ACTUAL           Porcentaja         100         61         85.5           Mupa         50.00         57.65         82.17           PECUNSOS CAM         SERVINOS         STREAMS         0           Actuatificamic CAM         100         722         0 |                                          |
|                                                       | VICELAND<br>NICKELODEON-1<br>RMC DECOUVERTE                                                                                                    |                                          |
|                                                       | BEIN SPORTS 2 0 1<br>BEIN SPORTS 3 0 0 1<br>TEX 0 0 1                                                                                                    |                                          |
|                                                       | TMC 0 0 0                                                                                                    |                                          |

Para ver el resultado final de la parrilla de programas, seleccione la pestaña Listado de Servicios. Se mostrará una ventana como la siguiente:

|                                                                                                    |           |                                   |         |                      |   |      |                            | smart                            | experie          | nce |
|----------------------------------------------------------------------------------------------------|-----------|-----------------------------------|---------|----------------------|---|------|----------------------------|----------------------------------|------------------|-----|
| Menú                                                                                                    | Gestión d | de Servicios SPTS en la salida IP |         |                      |   |      |                            |                                  |                  |     |
| Cabecera     Configuración de Módulos     Configuración de servicios     Configuración de servicios     Adistente Firmware     Midimas     Salir | Listado   | TIFOS DE STREAM AUTO-RED<br>Datos | QUEADOS |                      |   |      | TIPOS DE STREAV<br>Ninguno | I AUTO BESCIFIADOS               |                  |     |
| Copyright 2018<br>(KUSI - a Velatia company                                                                                                    | NOME      | BRE DE SERVICIO                   | 80      | DESCIFRAR            |   | PIDS | MÓDULO                     | ENTRADA                          | SALIDA           |     |
|                                                                                                    |           | Clan                              | 563     | No Descifrar         | ٠ | 0    | Base 1 - Slot 2            | Entrada 4 - DVB-T/T2 - 690 MHz   | 239.255.2.8:1234 |     |
|                                                                                                    |           | La 1HD                            | 564     | No Descihar          |   |      | Base 1 - Slot 2            | Entrada 4 - DVB-T/T2 - 690 MHz   | 239.255.2.7:1234 | 2 3 |
|                                                                                                    |           | RNE País Vasco                    | 565     | No Descifrar         |   |      | Base 1 - Slot 2            | Entrada 4 - OVB-T/T2 - 690 MHz   | 239,255,2,9,1234 | × 1 |
|                                                                                                    |           | TVE INTERNACIONAL EUROPA          | 4401    | No Descifrar         |   |      | Base 1 - Slot 2            | Entrada 2 - DVB-8/82 - 11627 MHz | 239.255.2.4:1234 | 2 8 |
|                                                                                                    |           | CNN Int.                          | 4422    | No Descifrar         |   |      | Base 1 - Slot 2            | Entrada 2 - DVB-S/S2 - 11627 MHz | 239.255.2.5:1234 | × = |
|                                                                                                    |           | M6 BOUTIQUE                       | 8206    | No Descifrar         |   | 0    | Base 1 - Slot 2            | Entrada 1 - DVB-8/52 - 11856 MHz | 239.255.2.1.1234 | 1   |
|                                                                                                    |           | тис                               | 8213    | CAM 1 - CANAL+ Nagra | • | 0    | Base 1 - Slot 2            | Entrada 1 - DVB-8/82 - 11856 MHz | 239.255.2.2:1234 | 2 8 |
|                                                                                                    | ۲         | NRJ 12                            | 8214    | CAM 1 - CANAL+ Nagra | • | 0    | Base 1 - Slot 2            | Entrada 1 - DVB-S/S2 - 11856 MHz | 239.255.2.3:1234 | × = |
|                                                                                                    |           | rote Berlin HD                    | 10351   | No Descifrar         |   | 0    | Base 1 - Slot 2            | Entrada 3 - 0V8-5/52 - 10891 MHz | 239.255.2.6 1234 | 1   |
|                                                                                                    | Guard     | dar                               |         |                      |   |      |                            |                                  |                  |     |

Esta ventana muestra un listado con todos los servicios generados por la cabecera. Además, en la parte superior aparecen una serie de opciones de configuración global de los servicios.

En el listado de servicios aparecen los siguientes campos:

- NOMBRE DEL SERVICIO: es el nombre del servicio que se trasladará a los televisores. Es un valor editable por el usuario. Para forzar este nombre y que no dependa del nombre del servicio en la entrada, active el checkbox que aparece a la izquierda. En cambio, si desea que el nombre cambie según cambie el nombre de entrada, deje el checkbox desactivado.
- SID: es el valor de Service Identifier asociado al servicio. Es un valor editable por el usuario.
- DESCIFRAR: permite seleccionar qué CAM se encargará de desencriptar el servicio o transmitirlo sin descifrar.
- PIDS: permite modificar la gestión de los streams elementales. Al pulsar el icono 💿 se abrirá una ventana donde el usuario puede forzar el bloqueo de un PID concreto, pasarlo a la salida, o dejar que la cabecera tome la decisión de procesarlo o no.
- MÓDULO: indica en qué módulo se está procesando el servicio.
- ENTRADA: indica qué entrada está recibiendo el servicio.
- SALIDA: indica en qué dirección IP multicast se está transmitiendo el servicio.

Además, podrá eliminar cualquier servicio pulsando el icono 💼 asociado a dicho servicio. También podrá editar los parámetros relacionados con la emisión multicast de un servicio pulsando el icono 🎤 asociado a dicho servicio.

Las opciones globales se editan pulsando el icono 📝 y son las siguientes:

- TIPOS DE STREAM AUTO-BLOQUEADOS: indica si los streams de Teletexto, Subtítulos o Datos son bloqueados automáticamente.
- TIPOS DE STREAM AUTO-DESCIFRADOS: indica si los streams de Teletexto, Subtítulos o Datos son descifrados automáticamente.

#### 4.3.3 Configuración de servicios IP MPTS

A través del menú Configuración de servicios IP MPTS podrá seleccionar qué servicios se desea recibir y en qué portadora de salida se emitirán. Además, podrá personalizar dichos servicios cambiándoles el nombre, bloqueando ciertos streams o asignándolos a un grupo SAP.

Para acceder a este menú seleccione Configuración de servicios  $\rightarrow$  Configuración de servicios IP MPTS. Se abrirá una ventana como la siguiente:

|                                             |                                    |                           |           |      |                                | smarte  | experien | се |
|---------------------------------------------|------------------------------------|---------------------------|-----------|------|--------------------------------|---------|----------|----|
| Menú                                        | Gestión de Servicios MPTS en la sa | lida IP                   |           |      |                                |         |          |    |
| ☆ Cabecera →                                |                                    |                           |           |      |                                |         |          |    |
| Configuración de Módulos                    | TIPOS DE STR                       | EAM AUTO-BLOQUEADOS       |           |      | TIPOS DE STREAM AUTO-DESCIPRAD | 05      |          |    |
| Asistente Firmware                          | Datos                              |                           |           |      | Ninguno                        |         |          |    |
| ≈ Idiomas →<br>O Saīr                       | Listado de Servicios Slot 1 Si     | ot 2 Slot 3 Slot 4 Slot 5 |           |      |                                |         |          |    |
| Copyright 2018<br>IKUSI - a Velatia company | NOMBRE DE SERVICIO                 | \$10                      | DESCIFTAR | PIDS | MÓDULO                         | ENTRADA | SALIDA   |    |
|                                             | Guardar                            |                           |           |      |                                |         |          |    |

Esta ventana está compuesta por varias pestañas, una por cada slot de la cabecera, además de una con la lista completa de servicios emitidos por la cabecera.

Para añadir servicios en uno de los módulos, pulse la pestaña del slot asociado. Se abrirá una ventana como la siguiente:

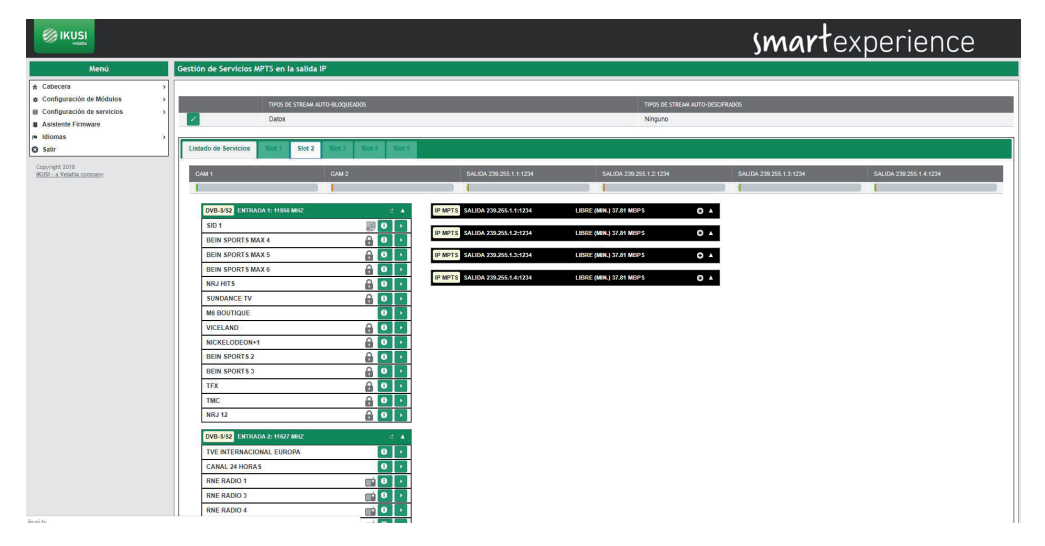

En esta ventana aparecen a la izquierda cuatro desplegables, uno por cada entrada, y a la derecha otros cuatro, uno por cada salida. Para plegarlos pulse el icono. Para desplegarlos pulse el icono. En cada desplegable de la izquierda aparecerá una lista con todos los servicios disponibles en esa entrada. En esa lista, los servicios encriptados estarán identificados con el icono de licono de licono y los servicios de datos con el icono de licono.

NOTA: En algunos casos, la lista de servicios aparece vacía, ya que el sistema todavía no los ha detectado. Pulse el icono de para recargar la lista de servicios.

Seleccione el servicio que desea añadir y pulse el icono ▶. Se abrirá una ventana como la siguiente:

| 206 - M6 BOUTIQUE              |                                     |
|--------------------------------|-------------------------------------|
| Entrada                        | Entrada 1: DVB-S/S2 11856 MHz 🔻     |
| Servicio Entrada               | 8206 - M6 BOUTIQUE - 11.18 Mbps 🔹 🔻 |
| Salida                         | 239.255.1.1:1234 37.81 Mbps 🔻       |
| Servicio de Salida a Modificar | Crear Nuevo Servicio 🔻              |
| Seleccionar CAM para Descifrar | No Descifrar                        |
| Idiomas Permitidos             | Todos los idiomas 🔻                 |

En esta ventana podrá:

- seleccionar el flujo MPTS al que se va a añadir el servicio.
- elegir entre crear un servicio nuevo o reutilizar el espacio y la señalización de uno ya existente en la salida.

Guardar

- seleccionar qué CAM se encargará de desencriptar el servicio o transmitirlo sin descifrar.
- limitar el idioma del servicio a uno único o dejar pasar todos.

Una vez realizados los cambios deseados, pulse el botón Guardar. El servicio aparecerá en la salida seleccionada.

|                                                                                                    |                                                                                                    |                                                                                                    | smarte                | experience            |
|----------------------------------------------------------------------------------------------------|----------------------------------------------------------------------------------------------------|----------------------------------------------------------------------------------------------------|-----------------------|-----------------------|
| Menú                                                                                                    | Gestión de Servicios MPTS en la salida IP                                                                                                    |                                                                                                    |                       |                       |
| Abrol  Calabian  Calabian | Constitute de Services AUTS en la salida (P<br>Inter de Traces AUTS esc.)<br>Labele de fancies en la salida (P<br>Labele de fancies en la salida (P<br>Labele de fancies en la salida (P<br>Labele de fancies en la salida (P)<br>Labele de fancies en la salida (P)<br>Labele de fancies en la salida ( | Mich. 100         04(10)         100         04(10)         100         100         100         100         100         100         100         100         100         100         100         100         100         100         100         100         100         100         100         100         100         100         100         100         100         100         100         100         100         100         100         100         100         100         100         100         100         100         100         100         100         100         100         100         100         100         100         100         100         100         100         100         100         100         100         100         100         100         100         100         100         100         100         100         100         100         100         100         100         100         100         100         100         100         100         100         100         100         100         100         100         100         100         100         100         100         100         100         100         100         100         100 | Section 2005 1 3 1234 | 84,04,78,78,76,14,124 |
|                                                                                                    | TVE INTERNACIONAL ELEIOPA.         0         1           CANLE 24 HORAS         0         2         2           RINE RADO 3         (1)/2         0         2           RINE RADO 3         (1)/2         0         2           RINE RADO 4         (1)/2         0         2           RINE RADO 5         (1)/2         0         2           RINE RADO 4         (1)/2         0         2                                                                                                    |                                                                                                    |                       |                       |

Repita el proceso con todos los servicios que desee añadir.

|                                                                                                    |                                                                                                    | smartexperience                                                                                                    |
|----------------------------------------------------------------------------------------------------|----------------------------------------------------------------------------------------------------|----------------------------------------------------------------------------------------------------|
| Menú                                                                                                    | Gestión de Servicios MPTS en la salida IP                                                                                                    |                                                                                                    |
| Cabecera     Configuración de Módutos     Configuración de servicios     Asistente Firmware     Mitomas     Salir | Thirds DE STIESUM AUTO-BLOQUELADOS<br>Distos<br>Listado de Servicios Ganci Stoc 2 Stoc 3 Stoc 4 Stoc 4                                                                                                    | TROJ JE (TRUM AND RECENSOR)<br>Natyce                                                                                                    |
| Copyrge 200<br>Rdb L 1966R Lobover                                                                                | CAUL         CAUL           TOP STAT         C           SET         TOP STATE           SET         TOP STATE           SET <td< th=""><th>94.04/39/2014 14/204     84/04/2014014     94/04/2014014/14/2014     94/04/2014014/14/2014       100     100     100     100     100       101     100     100     100     100       101     100     100     100     100       101     100     100     100     100       101     100     100     100     100       101     100     100     100     100       101     100     100     100     100       101     100     100     100     100       101     100     100     100     100       101     100     100     100     100       101     100     100     100     100       101     100     100     100     100       101     100     100     100     100       101     100     100     100     100       101     100     100     100     100       101     100     100     100     100</th></td<> | 94.04/39/2014 14/204     84/04/2014014     94/04/2014014/14/2014     94/04/2014014/14/2014       100     100     100     100     100       101     100     100     100     100       101     100     100     100     100       101     100     100     100     100       101     100     100     100     100       101     100     100     100     100       101     100     100     100     100       101     100     100     100     100       101     100     100     100     100       101     100     100     100     100       101     100     100     100     100       101     100     100     100     100       101     100     100     100     100       101     100     100     100     100       101     100     100     100     100       101     100     100     100     100 |

Las cabeceras HTI ofrecen, además, la opción de preconfigurar canales de reserva (servicios vacíos) que permiten ampliar la parrilla de canales a futuro sin necesidad de lanzar un rescaneo en los televisores.

Para crear un servicio vacío, pulse el icono 💽 en la salida donde se desea crear el canal de reserva. Se abrirá una ventana como la siguiente:

| Acción a realizar              | Crear Servicio Vacío          |
|--------------------------------|-------------------------------|
| Salida                         | 239.255.1.2:1234 22.04 Mbps V |
| Nombre de Servicio a Aplicar   | TV HOTEL1                     |
| Servicio de Salida a Modificar | Crear Nuevo Servicio 🔻        |
| eleccionar CAM para Descifrar  | No Descifrar 🔹                |
| diomas Permitidos              | Todos los idiomas 🔹           |

Introduzca el nombre que desee asignar al servicio (en el ejemplo, TV HOTEL 1), con qué CAM se va a descifrar y qué configuración de idiomas tendrá y pulse el botón Guardar.

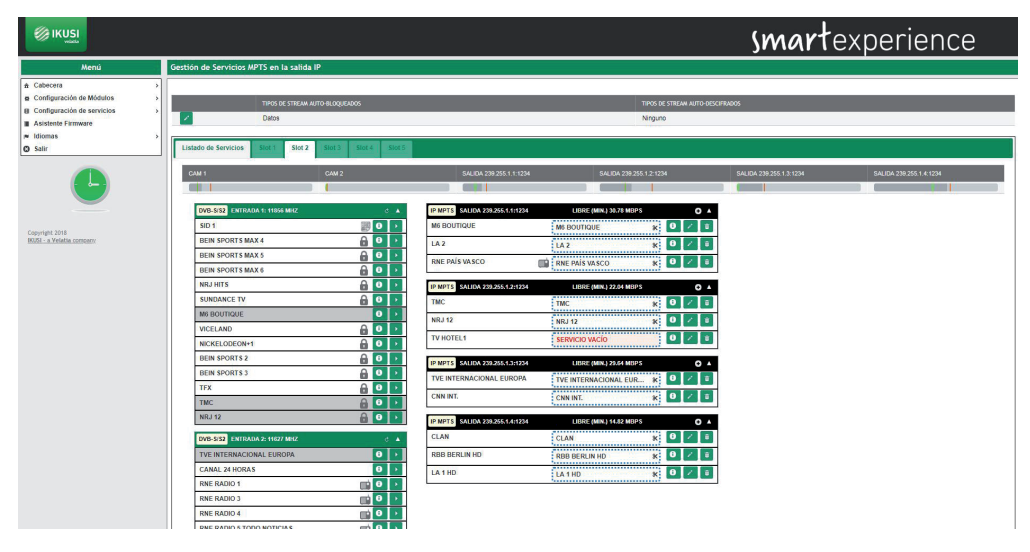

Al lanzar un escaneo en los televisores, éstos almacenarán en memoria todos los servicios, también los vacíos. Estos servicios podrán ser usados en el futuro para transportar nuevos contenidos, sin necesidad de volver a lanzar el escaneo en los televisores. Del mismo modo, las cabeceras HTI permiten reemplazar el contenido de un servicio existente por otro, sin necesidad de rescanear los televisores.

Para añadir contenido a un servicio vacío o reemplazar el contenido de un servicio existente, pulse el icono 🗾 asociado a dicho servicio. Se abrirá una ventana como la siguiente:

| 10352 - TV HOTEL1              | 3                                       |
|--------------------------------|-----------------------------------------|
| Acción a realizar              | Seleccionar un Servicio de Entrada 🔹    |
| Entrada                        | Entrada 3: DVB-S/S2 10891 MHz 🔻         |
| Servicio Entrada               | 10354 - MDR Thüringen HD - 13.84 Mbps 🔻 |
| Salida                         | 239.255.1.2:1234 22.04 Mbps ▼           |
| Seleccionar CAM para Descifrar | No Descifrar                            |
| Idiomas Permitidos             | Todos los idiomas 🔻                     |

Guardar

Seleccione la entrada de la que se va a extraer el servicio. En el desplegable Servicio Entrada seleccione el nuevo contenido que será transportado por el servicio ya escaneado en los televisores. Además seleccione con qué CAM se va a descifrar y qué configuración de idiomas tendrá. Una vez modificada la configuración del servicio, pulse Guardar.

|                                             |                                                                                                    |                                                                                                    | smartexperience                              |
|---------------------------------------------|----------------------------------------------------------------------------------------------------|----------------------------------------------------------------------------------------------------|----------------------------------------------|
| Menú                                        | Gestión de Servicios MPTS en la salida IP                                                                                                    |                                                                                                    |                                              |
| <ul></ul>                                   | TIPOS DE STREAM AUTO-REDQUEADOS<br>Dácos                                                                                                    | TIROS DE STREJAR AUTO GENORADOS<br>Ninguno                                                                                                    |                                              |
| r≓ Idiomas<br>© Salir                       | Listado de Servicios: Siot 1 Siot 2 Siot 3 Siot 4 Siot 5                                                                                                    |                                                                                                    |                                              |
| Ŀ                                           | CAM 1 CAM 2                                                                                                    | SALIDA 200 205 1 122M SALIDA 200 205 1 2 1234 SA                                                                                                    | UDA 209 205 1 3 1224 SALIDA 209 205 1 4 1234 |
| Copyright 2018<br>BD351 - a Velatia company | SID 1 0 0 1<br>BEIN SPORTS MAX 4 0 0 1<br>BEIN SPORTS MAX 5 0 0 0 1<br>BEIN SPORTS MAX 6 0 0 1                                                                                                    | MK BOUTHOUE         MI BOUTHOUE         MI BOUTHOUT         MI BOUTHOUE |                                              |
|                                             | NRJ HITS         Image: Constraint of the second second secon       | P MPT3         SALIKA 205-855-2±024         L BREE MAR   6.27 MBP4         O         A           TV HOTEL1         MMER THUBMORY NO         ¥         O         Z         B           TMC         TMC         K         O         Z         B                                                                                                    |                                              |
|                                             | NICKELOBEON+1                                                                                                    | If WIG 12         If WIG 12         If WIG 13         If WIG 14         If WIG 14         <                                         |                                              |
|                                             | NR.12         0         1           DVIS-562         DYLENKOMAL EUROPA         0         1           TVE INTERNACIONAL EUROPA         0         1         1           CANALL AN INDRAS         0         1         1           Terres Demoné         0         1         1                                                                                                    | #18/15         MALIAN 202-035-452-14         Linite gains 1/2.07 Months         0         4           CAA         CLAN         K         0         2         2           Read Relation Hoto         Excellent Hoto         Excellent Hoto         0         2         2           LA1 HOTO         LA1 HOTO         LA1 HOTO         LA1 HOTO         0         2         2                                                                                                    |                                              |
|                                             | INTERADIO 1     Image: Object to the second second se |                                                                                                    |                                              |

En el ejemplo de arriba, se ha añadido el servicio MDR THÜRINGEN HD en el espacio del servicio vacío TV HOTEL 1 y se ha reemplazado el contenido del servicio CNN INT por el servicio AL JAZEERA ENGLISH.

Por último, también pueden añadirse a la parrilla de salida un servicio que no esté actualmente en emisión (por ejemplo, servicios que solo se emiten por la noche). Para ello, pulse el icono  $\odot$  sobre la salida en la que se desea transportar dicho servicio y elija "Crear un Servicio de Entrada Manual" en el desplegable "Acción a realizar".

| Acción a realizar              | Crear un Servicio de Entrada Manual 🔻 |
|--------------------------------|---------------------------------------|
| Intrada                        | Entrada 1: DVB-S/S2 11856 MHz 🔻       |
| SID de entrada                 | 10354                                 |
| Salida                         | 239.255.1.4:1234 14.06 Mbps V         |
| Nombre de Servicio a Aplicar   | MOVIES HD                             |
| Servicio de Salida a Modificar | Crear Nuevo Servicio 🔻                |
| Seleccionar CAM para Descifrar | No Descifrar 🔹                        |
| diomas Permitidos              | Todos los idiomas                     |

Indique de qué entrada se extraerá el servicio, cuál es su SID (Service Identifier), sobre qué salida se transmitirá, qué nombre se asignará al servicio, con qué CAM se va a descifrar y qué configuración de idiomas tendrá. Para salvar los cambios, pulse el botón Guardar.

|                                      |                                                                                                    |                                                                                                    | smartexperience    |
|--------------------------------------|----------------------------------------------------------------------------------------------------|----------------------------------------------------------------------------------------------------|--------------------|
| Menú                                 | Gestión de Servicios MPTS en la salida IP                                                                                                    |                                                                                                    |                    |
|                                      | THOS OF STREAM AUTO-BLOQUENCOS Data Lutado do Servicios Kert 7 Stor 2 Ser 2 Ser 2 Kert 7 Kert 7                                                                                                    | TROS DE STREAM AUTO-BOCK<br>Ninguno                                                                                                    | 97605              |
| Comple 201<br>Bill - L'India Company | Out         Out           VM-5-52         Territolo 4: Histolar         0           SD 1         SD 2         0           SD 3         SD 3         0         0           SD 50175 MAX 4         0         0         0           SD 50175 MAX 5         0         0         0           SD 50175 MAX 4         0         0         0           SUB SOORTS MAX 5         0         0         0           SUB SOORTS MAX 6         0         0         0           SUB SOORTS MAX 6         0         0         0           SUB SOORTS MAX 7         0         0         0         0           SUB SOORTS MAX 7         0         0         0         0           SUB SOORTS MAX 7         0         0         0         0           SUB SOORTS 3         0         0         0         0         0           SUB SOORTS 3         0         0         0         0         0         0           SUB SOORTS 3         0         0         0         0         0         0         0           SUB SOORTS 3         0         0         0         0         0         0         0 </th <th>3440-2020-01-1128         Balance 2020-01-2128           99993         3440-2020-01-2128         Carry and a 32-314005           14         0         1         0         0           14         0         1         0         0         0         0           14         1         1         0         0         0         0         0         0         0         0         0         0         0         0         0         0         0         0         0         0         0         0         0         0         0         0         0         0         0         0         0         0         0         0         0         0         0         0         0         0         0         0         0         0         0         0         0         0         0         0         0         0         0         0         0         0         0         0         0         0         0         0         0         0         0         0         0         0         0         0         0         0         0         0         0         0         0         0         0         0         0</th> <th>SALIDA 2020 X 1724</th> | 3440-2020-01-1128         Balance 2020-01-2128           99993         3440-2020-01-2128         Carry and a 32-314005           14         0         1         0         0           14         0         1         0         0         0         0           14         1         1         0         0         0         0         0         0         0         0         0         0         0         0         0         0         0         0         0         0         0         0         0         0         0         0         0         0         0         0         0         0         0         0         0         0         0         0         0         0         0         0         0         0         0         0         0         0         0         0         0         0         0         0         0         0         0         0         0         0         0         0         0         0         0         0         0         0         0         0         0         0         0         0         0         0         0         0         0         0         0 | SALIDA 2020 X 1724 |

Cerrar

El servicio manual introducido aparecerá resaltado sobre fondo rosa, que se volverá blanco en cuanto el servicio esté disponible en la entrada.

Además de añadir servicios, en esta misma pestaña se pueden realizar las siguiente acciones:

• Obtener información del servicio de entrada. Pulsando el icono () en el servicio de entrada se abrirá una ventana con información sobre nombre, SID, entrada de origen, información de si el servicio es libre o encriptado y bitrate de pico detectado hasta el momento.

| Nombre Servicio Entrada | M6 BOUTIQUE |  |
|-------------------------|-------------|--|
| SID Original            | 8206        |  |
| Entrada Origen          | 1           |  |
| Cifrado/Libre           | Libre       |  |
| Bitrate Pico            | 3.44 Mbps   |  |

Obtener información del servicio de salida. Pulsando el icono 
 en el servicio de salida se abrirá una ventana con información sobre nombre, SID, entrada de origen, CAM usada para descifrar e idiomas permitidos.

# 8213 - TMC

| Nombre Servicio Entrada | TMC                  |
|-------------------------|----------------------|
| Nombre Servicio Salida  | TMC                  |
| SID Original            | 8213                 |
| SID de Salida           | 8213                 |
| Entrada Origen          | 1                    |
| CAM Seleccionada        | CAM 1 - CANAL+ Nagra |
| Idiomas Permitidos      | Todos los idiomas    |

• Eliminar el contenido de un servicio. Pulsando el icono 🛠, se eliminará el contenido del servicio actual, convirtiéndose en un servicio vacío.

Cerrar

- Eliminar un servicio de la parrilla de salida. Pulsando el icono 💼 , se eliminará completamente el servicio de la parrilla de salida.
- Obtener información de ocupación de cada una de las CAMs. En la parte superior aparece una barra con la ocupación actual de la CAM (en gris), la ocupación mínima (en verde) y la ocupación máxima (en rojo). Al pasar el ratón por encima de la barra se abrirá una ventana con dicha información en porcentaje y Mbps, además de datos sobre el número de recursos utilizados respecto al máximo ofrecido por la CAM.

|                                                                                                    |                                                                                                    | smartexperience                                                                                                    |
|----------------------------------------------------------------------------------------------------|----------------------------------------------------------------------------------------------------|----------------------------------------------------------------------------------------------------|
| Menú                                                                                                    | Gestión de Servicios MPTS en la salida IP                                                                                                    |                                                                                                    |
| et Cabecera     Configuración de Módulos     Configuración de servicios     Asistante Firmware     Idiomas | TIPOS DE STREAM AUTO-BLOQUEADOS                                                                                                    | THIG & STRAW ATTO DESCRIPTION.<br>Nagare                                                                                             |
| O Salir                                                                                                    | Listado de Servicios Stot 1 Stot 2 Stot 3 Stot 4 Stot 5                                                                                                    |                                                                                                    |
| Copyright 2018<br>IKUSI - a Velatia company/                                                               | CAM 1 CAM 2                                                                                                    | 94L04 29.251 11 02N 94L04 29.255 12 12M 94L04 29.255 14 12M                                                                          |
|                                                                                                    | Monte         Monte         Adduct         Adduct           Percenting         55         33         67.5           Mage         09.25         71.05         61.0           Monte         Secondor         Secondor         Secondor           Monte         Secondor         Secondor         Secondor           Monte         Secondor         Secondor         Secondor           Monte         Secondor         Secondor         Secondor           Monte         Secondor         Secondor         Secondor           Monte         Secondor         Secondor         Secondor           Monte         Secondor         Secondor         Secondor         Secondor           Monte         Secondor         Secondor         Secondor         Secondor         Secondor           Monte         Secondor         Secondor         Secondo | FMT013     FAURD 20054-51024     Eller (MN) 58/0 MMC1     Ø       HIG UTTGUE     FMT013     FMT0100000000000000000000000000000000000 |

• Obtener información de ocupación de cada uno de los flujos MPTS. En la parte superior aparece una barra con la ocupación actual de la portadora (en gris), la ocupación mínima (en verde) y la ocupación máxima (en rojo). Al pasar el ratón por encima de la barra se abrirá una ventana con dicha información en porcentaje y Mbps.

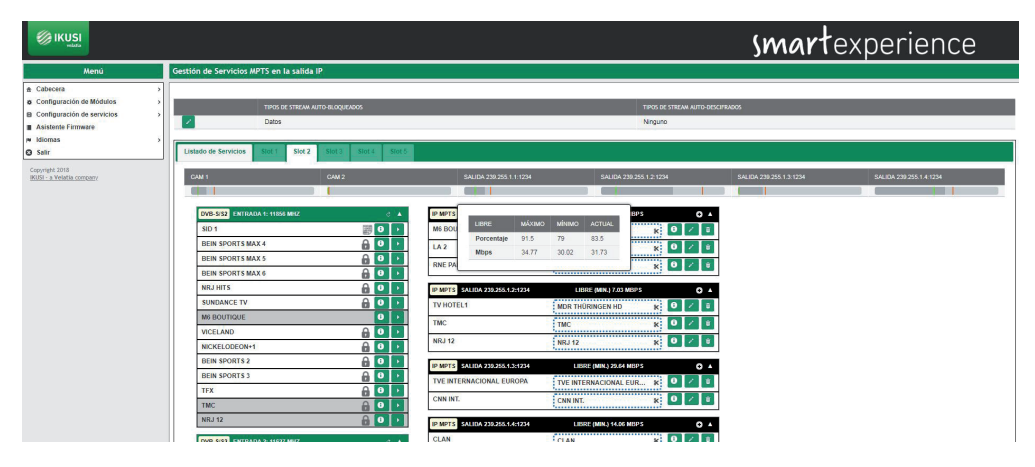

Para ver el resultado final de la parrilla de programas, seleccione la pestaña Listado de Servicios. Se mostrará una ventana como la siguiente:

|                                                                                                    |                                                                             |                                |                      |     |                                | smarte                           | xperience        |
|----------------------------------------------------------------------------------------------------|-----------------------------------------------------------------------------|--------------------------------|----------------------|-----|--------------------------------|----------------------------------|------------------|
| Menú                                                                                                    | Gestión de Servicios MPTS en la salida IP                                   |                                |                      |     |                                |                                  |                  |
| Cabecera     Configuración de Módulos     S     Configuración de servicios     Configuración de servicios     Adistente Firmware     Midomas     Salir | TIPOS DE STREAM AUTO-RUC<br>Datos<br>Listado de Servicios Stat Silot 2 Stet | эхциглахов<br>13 Siot.4 Skor.6 |                      |     | TIPOS DE STREAM AUT<br>Ninguno | D-DESCIPTADOS                    |                  |
| Copyright 2018                                                                                                    |                                                                             |                                |                      |     |                                |                                  |                  |
| KUSI - a Velatia company                                                                                                    | NOMERE DE SERVICIO                                                          | 510                            | DESCIPHAR            | PID | s MODULO                       | ENTRADA                          | SALIDA           |
|                                                                                                    | 8 La 2                                                                      | 1001                           | No Deschar           | •   | Base 1 - Slot 2                | Entrada 4 - DVB-1/12 - 690 MHZ   | 239/256.1.11234  |
|                                                                                                    | e joan                                                                      | pos                            | No Deschar           | · • | Base 1 - Sict 2                | Entrada 4 - DVB-1/12 - 690 MHZ   | 239 250.1.4.1234 |
|                                                                                                    | e La 1HD                                                                    | 064                            | No Desciftar         | •   | Base 1 - Slot 2                | Entrada 4 - DVB-T/T2 - 690 MHz   | 239.255.1.4.1234 |
|                                                                                                    | RNE País Vasco                                                              | 665                            | No Descifrar         | •   | Base 1 - Sict 2                | Entrada 4 - DVB-T/T2 - 690 MHz   | 239.255.1.1:1234 |
|                                                                                                    | TVE INTERNACIONAL EUROPA                                                    | 4401                           | No Descifrar         | •   | Base 1 - Slot 2                | Entrada 2 - DVB-8/82 - 11627 MHz | 239.255.1.3:1234 |
|                                                                                                    | CNN Int.                                                                    | 4422                           | No Descifrar         | •   | Base 1 - Slot 2                | Entrada 2 - DVB-S/S2 - 11627 MHz | 239.255.1.3:1234 |
|                                                                                                    | M6 BOUTIQUE                                                                 | 8206                           | No Descifrar         | •   | Base 1 - Sict 2                | Entrada 1 - DVB-S/S2 - 11856 MHz | 239.255.1.1:1234 |
|                                                                                                    | ⊗ [тмс                                                                      | 8213                           | CAM 1 - CANAL+ Nagra | •   | Base 1 - Slot 2                | Entrada 1 - DVB-8/92 - 11856 MHz | 239.255.1.2.1234 |
|                                                                                                    | INRJ 12                                                                     | 8214                           | CAM 1 - CANAL+ Nagra | •   | Base 1 - Slot 2                | Entrada 1 - DVB-S/S2 - 11856 MHz | 239.255.1.2.1234 |
|                                                                                                    | 🖉 🔤 rob Berlin HD                                                           | 10051                          | No Descifrar         | •   | Base 1 - Sict 2                | Entrada 3 - DVB-S/S2 - 10691 MHz | 239.255.1.4.1234 |
|                                                                                                    | TVHOTEL1                                                                    | 10352                          | No Descifrar         | •   | Base 1 - Sict 2                | Entrada 3 - DVB-8/92 - 10891 MHz | 239.255.1.2.1234 |
|                                                                                                    | MOVIES HD                                                                   | 10354                          | No Descifrar         | • 0 | Base 1 - Slot 2                | Entrada 1 - DVB-S/S2 - 11856 MHz | 239.255.1.4:1234 |
|                                                                                                    | Guardar                                                                     |                                |                      |     |                                |                                  |                  |

Esta ventana muestra un listado con todos los servicios generados por la cabecera. Además, en la parte superior aparecen una serie de opciones de configuración global de los servicios.

En el listado de servicios aparecen los siguientes campos:

- NOMBRE DEL SERVICIO: es el nombre del servicio que se trasladará a los televisores. Es un valor editable por el usuario. Para forzar este nombre y que no dependa del nombre del servicio en la entrada, active el checkbox que aparece a la izquierda. En cambio, si desea que el nombre cambie según cambie el nombre de entrada, deje el checkbox desactivado.
- SID: es el valor de Service Identifier asociado al servicio. Es un valor editable por el usuario.
- DESCIFRAR: permite seleccionar qué CAM se encargará de desencriptar el servicio o transmitirlo sin descifrar.

- PIDS: permite modificar la gestión de los streams elementales. Al pulsar el icono 💿 se abrirá una ventana donde el usuario puede forzar el bloqueo de un PID concreto, pasarlo a la salida, o dejar que la cabecera tome la decisión de procesarlo o no.
- MÓDULO: indica en qué módulo se está procesando el servicio.
- ENTRADA: indica qué entrada está recibiendo el servicio.
- SALIDA: indica qué flujo MPTS está transmitiendo el servicio.

Además, podrá eliminar cualquier servicio pulsando el icono 💼 asociado a dicho servicio.

Las opciones globales se editan pulsando el icono 🧪 y son las siguientes:

- TIPOS DE STREAM AUTO-BLOQUEADOS: indica si los streams de Teletexto, Subtítulos o Datos son bloqueados automáticamente.
- TIPOS DE STREAM AUTO-DESCIFRADOS: indica si los streams de Teletexto, Subtítulos o Datos son descifrados automáticamente.

## 4.4 Asistente firmware

La opción Asistente Firmware permite actualizar la cabecera con una nueva versión de firmware.

NOTA: la cabecera HTI no permite devolver a los equipos a una versión más antigua.

La pantalla para gestionar los ficheros de firmware es la siguiente:

|                                             | smartexperier                                       | nce   |
|---------------------------------------------|-----------------------------------------------------|-------|
| Menú                                        | Gestión de Actualización de firmware de la cabecera |       |
|                                             | VER SION ACTUAL DE FRRIVARE                         |       |
| 🗯 Idiomas 🔰                                 | y vesuów                                            |       |
| O Salir                                     | 3.0.3+c20160228                                     |       |
| Copyright 2018<br>(KUSI - a Velatia company | VERSIÓN DE FIRMWARE DISPONIBLE                      |       |
|                                             | VEISÓN                                              |       |
|                                             | SUBIR ARCHIVOS DE ACTUALIZACIÓN                     |       |
|                                             | Natt setter & firmore                               | Subir |

Esta pantalla está dividida en tres bloques:

- VERSIÓN ACTUAL DE FIRMWARE: indica la versión de firmware de la cabecera.
- VERSIÓN DE FIRMWARE DISPONIBLE: permite actualizar toda la cabecera con una versión de firmware que previamente ha sido subida desde el PC. Pulse el botón Instalar para actualizar la cabecera con esta versión.
- SUBIR ARCHIVOS DE ACTUALIZACIÓN: utilice esta opción para subir a la cabecera una versión de firmware. Seleccione el firmware a través del botón Añadir archivo de firmware. Después pulse el botón Subir. Una vez subido el firmware, aparecerá en el apartado VERSIÓN DE FIRMWARE DISPONIBLE.

Para actualizar la cabecera, pulse el botón Instalar asociado a la versión de firmware deseada. En caso necesario, previamente suba la versión a través de la interfaz web, usando la opción SUBIR ARCHIVOS DE ACTUALIZACIÓN.

Tras pulsar el botón Instalar se abrirá la pantalla de progreso de la actualización.

| 1 | KUSI<br>vidiu                                    |                                    | martexperience |
|---|--------------------------------------------------|------------------------------------|----------------|
|   | Aprox. 2 minutos pers finalizar la actualización |                                    |                |
|   |                                                  | UPGRADE_STEP_UPGRADE_CTRLR_INSTALL |                |
|   |                                                  |                                    |                |

En esta pantalla se muestran una estimación del tiempo que falta para completar la actualización, una barra de progreso indicando el avance de la actualización e información de qué acción se está realizando en ese momento.

Al concluir la actualización aparecerá un mensaje como el siguiente:

|                                             | smartexperience |
|---------------------------------------------|-----------------|
| La actualización ha finalizado en 4 minutos |                 |
| . Complete!                                 |                 |
| regress a pendid principal                  |                 |

Pulse el botón Regresar a pantalla principal. La interfaz web le redirigirá a la pantalla Vista Global de la cabecera.

|                                                                                                    |                                                                                                    |                         | smartexper                                                                                         | rience |
|----------------------------------------------------------------------------------------------------|----------------------------------------------------------------------------------------------------|-------------------------|----------------------------------------------------------------------------------------------------|--------|
| Menú                                                                                                    | Vista Global de la Cabecera                                                                                                    |                         |                                                                                                    |        |
| Cohpercision de Middus      Congencia de Middus      Congencia de Servicios     Asistante Firmane     Midenas      Coprigit 2018     KUM - a Visiala contenty | BAR*1         NOT1         PACTR SO           M11-604         HT1-604         HT1-604           HT1-604         HT1-604         HT1-604           Filled         Basetime         Basetime         Basetime | 1 1 5oprem Rescue Pearl | SLOT 4         SLOT 5           HTI-464         HTI-464/SLM77           Stopman         Resolution |        |

#### 4.5 Idiomas

El menú Idiomas permite escoger el idioma en el que desea que aparezca la interfaz de configuración.

## 4.6 Salir

Seleccione esta opción para cerrar la sesión con la cabecera. El navegador le redirigirá a la pantalla de bienvenida.

| KUSI<br>viarte | Sm                                            | <b>art</b> experience |
|----------------|-----------------------------------------------|-----------------------|
|                |                                               | = 📾 🖬                 |
|                | Controlador de Cabecera HTI                   |                       |
|                | Class A Useario admin Centrasella admin Enner |                       |
|                | © 2017 KUSI - x Velatia company -             |                       |

# 5. RECICLAJE DEL EQUIPO

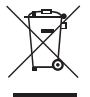

# RECICLAJE DE EQUIPOS ELÉCTRICOS Y ELECTRÓNICOS

(Aplicable en la Unión Europea y en países europeos con sistemas de recogida selectiva de residuos.)

Este símbolo en su equipo o su embalaje indica que el presente producto no puede ser tratado como residuo doméstico normal, sino que debe entregarse en el correspondiente punto de recogida de equipos eléctricos y electrónicos. Asegurándose de que este producto es desechado correctamente, Ud. está ayudando a prevenir las consecuencias negativas para el medio ambiente y la salud humana que podrían derivarse de la incorrecta manipulación de este producto. El reciclaje de materiales ayuda a conservar las reservas naturales. Para recibir información detallada sobre el reciclaje de este producto, por favor, contacte con su ayuntamiento, su punto de recogida más cercano o el distribuidor donde adquirió el producto.

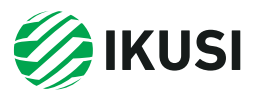

Donostia Ibilbidea, 28 20115 Astigarraga Gipuzkoa · España Tel.: +34 943 44 88 95 television@ikusi.com www.ikusi.tv